#### Einphasige Wechselrichter 1 bis 3 kW

# **ASW S-S SERIE**

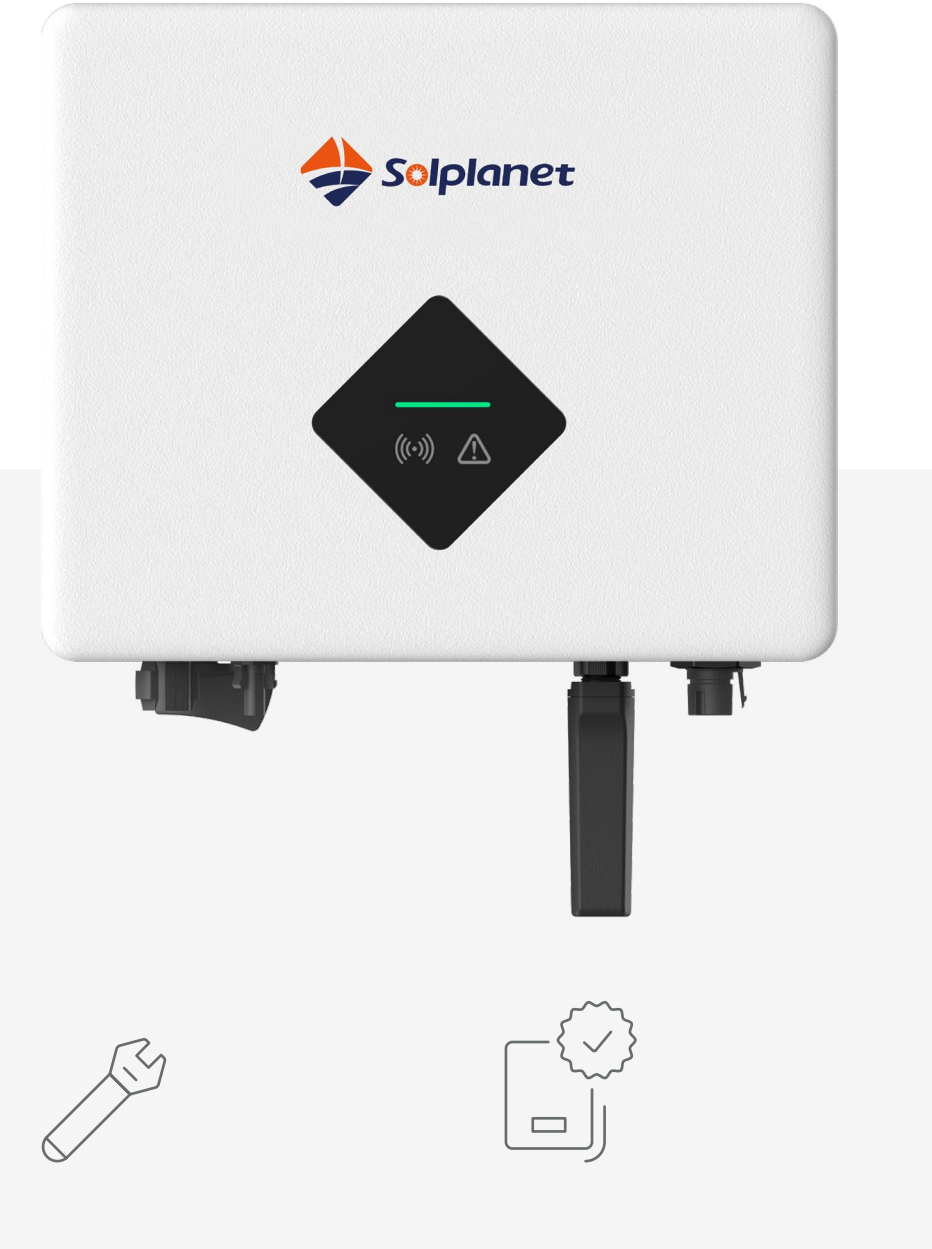

#### Einfache Installation

- Werkzeugloser DC-Anschluss über Phoenix Contact-Steckverbinder
- Schnelle Einrichtung und Inbetriebnahme mit AiSWEI-Apps
- Kompakte Wandmontagekonstruktion

#### Verlässlich

- Internationale Qualitätsstandards
- Integrierter DC-Schalter
- IP65-zertifizierte Konstruktion für den Außeneinsatz

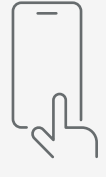

Modelle:

ASW1000S-S ASW1500S-S ASW2000S-S ASW3000S-S

#### Benutzerfreundlich

- Benutzerfreundliche App-Oberfläche
- Online-Überwachung über WLAN und AiSWEI-Apps
- Unterscheidbare Verbindungsschnittstellen

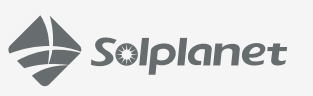

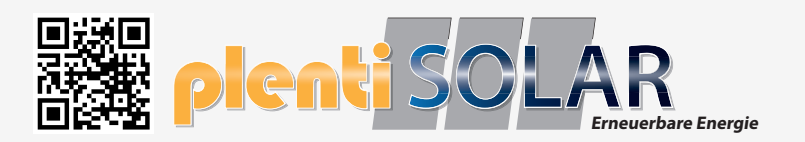

| Те      | chnisches Datenblatt                                                           | ASW1000S-S             | ASW1500S-S               | ASW2000S-S                   | ASW3000S-S        |  |
|---------|--------------------------------------------------------------------------------|------------------------|--------------------------|------------------------------|-------------------|--|
|         | Max. Leistung der PV-Anlage                                                    | 1500 Wp STC            | 2250 Wp STC              | 3000 Wp STC                  | 4500 Wp STC       |  |
|         | Max. Eingangsspannung                                                          | 580 V                  |                          |                              |                   |  |
|         | MPP-Spannungsbereich / Nenneingangsspannung                                    | 80 V bis 550 V / 360 V |                          |                              |                   |  |
|         | Min. Eingangsspannung                                                          | 80 V                   |                          |                              |                   |  |
| 0       | Start-Eingangspannung                                                          |                        | 10                       | 0 V                          |                   |  |
| ğ       | Max. Betriebseingangsstrom                                                     |                        | 12                       | 2 A                          |                   |  |
| Jang    | Max. Kurzschlussstrom                                                          |                        | 18                       | 3 A                          |                   |  |
| Eing    | Anzahl unabhängiger MPPT-Eingänge / Stränge pro MPPT-Eingang                   |                        | 1                        | / 1                          |                   |  |
|         | Nennleistung                                                                   | 1000 W                 | 1500 W                   | 2000 W                       | 3000 W            |  |
|         | Max. AC-Scheinleistung                                                         | 1000 VA                | 1500 VA                  | 2000 VA                      | 3000 VA           |  |
|         | AC-Nennspannung                                                                |                        | 220 V / 23               | 0 V / 240 V                  | 1                 |  |
|         | AC-Spannungsbereich                                                            |                        | 180 V b                  | is 290 V                     |                   |  |
|         | AC-Netzfrequenz / -Bereich                                                     |                        | 50 Hz / 45<br>60 Hz / 55 | Hz bis 55 Hz<br>Hz bis 65 Hz |                   |  |
| Õ       | Max. Ausgangsstrom                                                             | 5 A                    | 7,5 A                    | 10 A                         | 13,6 A            |  |
| d) (∕   | Einstellbarer Leistungsfaktorbereich                                           |                        | 0,8 führt zu             | 0,8 verzögert                |                   |  |
| sgan    | Einspeisephasen                                                                |                        |                          | 1                            |                   |  |
| Aus     | Klirrfaktor (THD) bei Nennleistung                                             |                        | <;                       | 3 %                          |                   |  |
|         | Max. Effizienz / Europäische Effizienz                                         | 97,4 % / 95,4 %        | 97,6 % / 96,3 %          | 97,6 % / 96,8 %              | 97,6 % / 97,1 %   |  |
| N       | DC-Schalter                                                                    |                        |                          | •                            |                   |  |
| shut    | Erdschlussüberwachung / Netzüberwachung                                        |                        | •                        | / •                          |                   |  |
| %<br>SC | DC-Verpolungsschutz / AC-Kurzschlussschutz                                     |                        | •                        | / •                          |                   |  |
| enz     | Allstromsensitive Fehlerstrom-Überwachungseinheit                              |                        |                          | •                            |                   |  |
| Effizi  | Schutzklasse (nach IEC 62109-1) /<br>Überspannungskategorie (nach IEC 62109-1) |                        | / AC :                   | II ; DC : II                 |                   |  |
|         | Abmessungen (B / H / T)                                                        |                        | 320 / 26                 | 4 / 94 mm                    |                   |  |
|         | Gewicht                                                                        |                        | 6,5                      | 5 kg                         |                   |  |
|         | Betriebstemperaturbereich                                                      |                        | -25°C .                  | +60°C                        |                   |  |
|         | Eigenverbrauch (nachts)                                                        |                        | < 1                      | 1 W                          |                   |  |
|         | Topologie                                                                      |                        | Tra                      | folos                        |                   |  |
|         | Kühlkonzept                                                                    |                        | Natürliche               | Konvektion                   |                   |  |
| ate     | Schutzart (nach IEC 60529)                                                     |                        | IF                       | 65                           |                   |  |
| ne D    | Klimakategorie (nach IEC 60721-3-4)                                            |                        | 44                       | (4H                          |                   |  |
| gemeiı  | Max. zulässiger Wert für relative Luftfeuchtigkeit<br>(nicht kondensierend)    |                        | 10                       | 0 %                          |                   |  |
| Į       | Max. Betriebshöhe                                                              |                        | 300                      | 00 m                         |                   |  |
|         | DC-Verbindung                                                                  |                        | Phoenix                  | r-Kontakt                    |                   |  |
|         | AC-Verbindung                                                                  |                        | Steckv                   | erbinder                     |                   |  |
|         | Befestigungsart                                                                |                        | Wandh                    | alterung                     |                   |  |
|         | LED-Anzeigen (Status / Fehler / Kommunikation)                                 |                        |                          | •                            |                   |  |
| Ires    | Kommunikationsschnittstelle <sup>1&amp;2</sup>                                 |                        | WLAN / RS4               | 185 (Optional)               |                   |  |
| Featu   | Zertifikate und Zulassungen<br>(weitere auf Anfrage)                           | CE, IEC62109, IE       | C61000, EN50549, AS      | /NZS 4777, C10/C11, IE       | C61727, IEC62116, |  |

• Standardfunktionen / O optionale Funktionen / – nicht verfügbar

1- 2-polige RS485-Verbindung zu zugelassenen intelligenten Zählern für Anwendungen zur Steuerung der Exportleistung

2- DRED-Funktion unterstützt über RS485 für Australien und Neuseeland

Version:März 2022

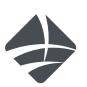

## ASW1000S-S/ASW1500S-S ASW2000S-S/ASW3000S-S

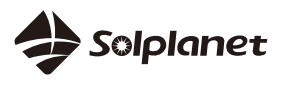

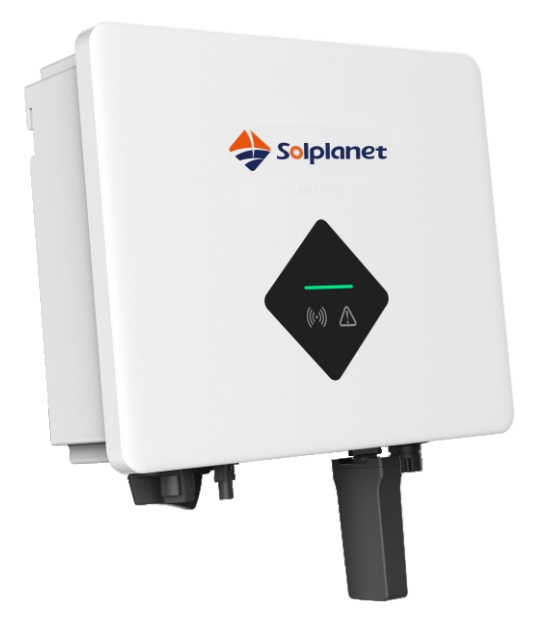

English

Quick installation guide

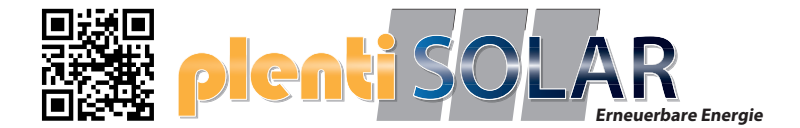

English

| Quick installation guide | 1 |
|--------------------------|---|
|--------------------------|---|

## I.Safety Instruction

- 1. The contents of this document will be updated irregularly for product version upgrade or other reasons. Unless otherwise specified, this document only works as guide. All statements, information and suggestions in this document do not constitute any guarantee.
- 2. This product can only be installed, commissioned, operated and maintained by technicians who have carefully read and fully understood the user manual.
- 3. This product must only be connected with PV modules of protection class II( in accordance with IEC 61730, application class A).PV modules with a high capacitance to ground must only be used if their capacity does not exceed 1µF.Do not connect any sources of energy other than PV modules to the product.
- 4. When exposed to sunlight, the PV modules generate dangerous high DC voltage which is present in the DC cable conductors and live components. Touching live DC cable conductors and live components can result in lethal injuries due to electric shock.
- 5. All components must remain within their permitted operating ranges at all times.
- The product complies with Electromagnetic compatibility 2014/30/EU, Low Voltage Directive 2014/35/EU and Radio Equipment Directive 2014/53/EU.

### II. Mounting environment

- 1. Ensure that the inverter is installed out of the reach of children.
- 2. To ensure best operating status and prolonged service life, the mounting ambient temperature of the inverter should be ≤40°C.
- 3. To avoid direct sunlight, rain, snow, ponding on the inverter, it is suggested to mount the inverter in places with a top protective roof. Do not completely cover the top of the inverter.

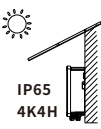

4. The mounting condition must be suitable for the weight and size of the inverter. The inverter is suitable to be mounted on solid wall that is vertical or tilted backwards (Max. 15°). It is not recommended to install the inverter on wall made of plaster-boards or similar materials. The inverter may make noise when working.

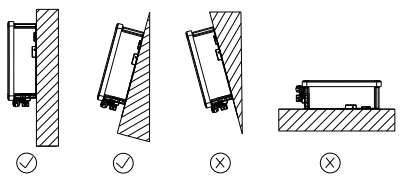

5. To ensure adequate heat dissipation, the clearances between the inverter and other objects are recommended as follows:

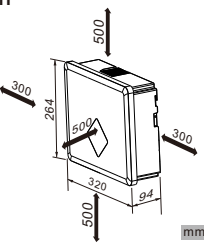

#### **III.Scope of delivery**

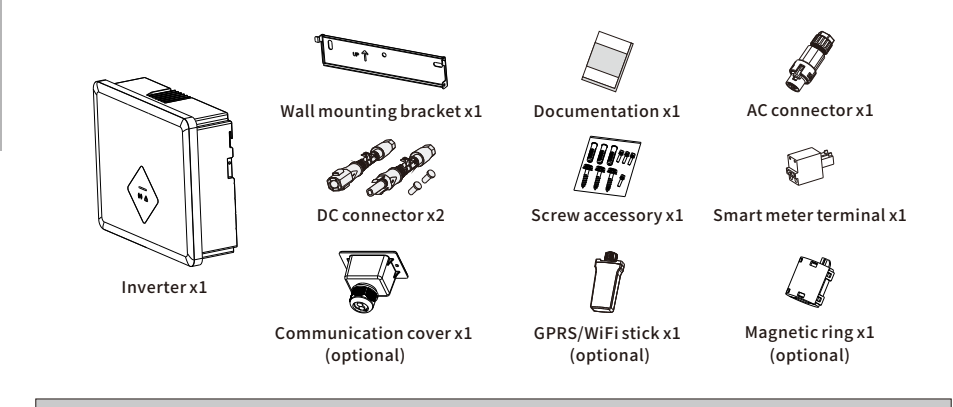

## **IV.Inverter's mounting**

1. Use a  $\Phi$ 10mm bit to drill 3 holes at a depth 3. Hang the inverter to the wall mounting of about 70mm according to the location of the wall mounting bracket.

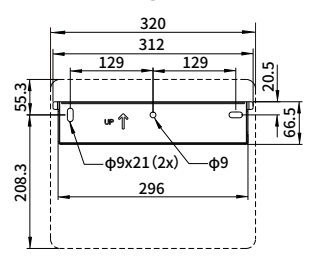

2. Insert wall plugs into the wall and fix the wall mounting bracket to the wall by screwing three self-tapping screws(SW10).

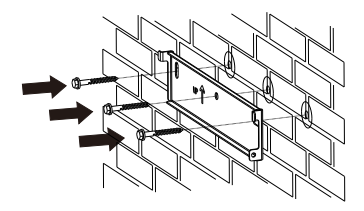

bracket.

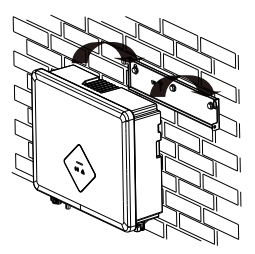

4. Secure the inverter to the wall mounting bracket using M4 screw. Screwdriver type: PH2, torque: 1.6Nm

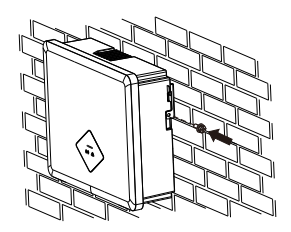

#### **V.AC connection**

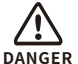

- All electrical installations must be done in accordance with all local and national rules.
- Make sure that all DC switches and AC circuit breakers have been disconnected before establishing electrical connection. Otherwise, the high voltage within the inverter may lead to electrical shock.
  - In accordance with safety regulations, the inverter need be grounded firmly. When poor ground connection (PE) occurs, the inverter will report PE grounding error. Please check and ensure that the inverter is grounded firmly or contact AISWEI service.
- 1. AC cable requirements are as follows. Insert the conductor into a suitable ferrule acc. to DIN 46228-4 and crimp the contact .

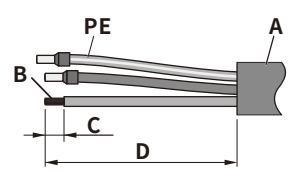

| Object    | Description                                  | Value                |
|-----------|----------------------------------------------|----------------------|
| А         | External diameter                            | 9-14mm               |
| В         | Copper conductor cross-section               | 2.5-6mm <sup>2</sup> |
| С         | Stripping length of the insulated conductors | 13mm                 |
| D         | Stripping length of the cable outer sheath   | 53mm                 |
| The PE co | nductor must be 2 mm longer than the L and N | conductors.          |

the AC connection.

2. Loosen the swivel nut of AC connector. Insert the crimped conductors into corresponding terminals and tighten screws with the accompanied Allen key. Torque: 2.0Nm

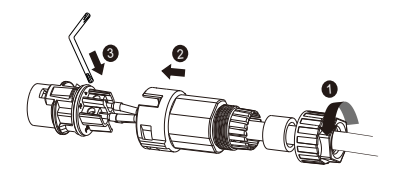

3. Insert the adapter to the socket element, stuff the seal ring into the adapter and tighten the swivel nut.

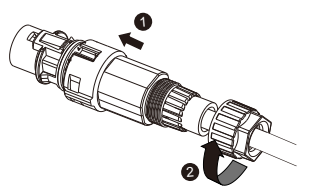

4. Plug the AC connector into the socket for

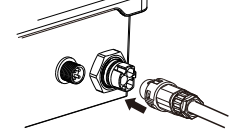

5. If required, you can connect a second protective conductor as equipotential bonding.

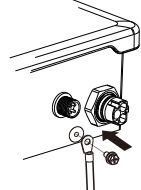

| Object          | Explanation                                          |
|-----------------|------------------------------------------------------|
| M4×10 screw     | Screwdriver type: PH2, torque: 1.6Nm                 |
| OT terminal lug | Customer provided, type: M4                          |
| Grounding cable | Copper conductor cross-section: 2.5-6mm <sup>2</sup> |

#### VI.DC connection

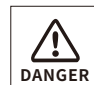

- Make sure PV modules have good insulation against ground.
- On the coldest day based on statistical records, the Max. open-circuit volt-

age of the PV modules must not exceed the Max. input voltage of the inverter.

- Check the polarity of DC cables.
- Ensure that DC switch has been disconnected.
- Do not disconnect DC connectors under load.
- 1. Please refer to "DC Connector Installation Guide".
- Before DC connection, insert the DC plug connectors with sealing plugs into DC input connectors of the inverter to ensure protection degree.

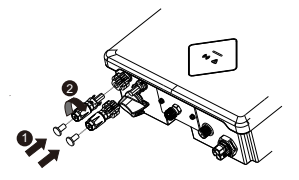

#### VII.Communication setup

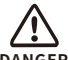

- Separate communication cables from power cables and serious interference sources.
- DANGER The communication cables must be CAT-5E or higher-level shield cables. Pin assignment complies with EIA/TIA 568B standard. For outdoor use, the communication cables must be UV-resistant. The total length of communication cable cannot exceed 1000m.
  - If only one communication cable is connected, insert a sealing plug into the unused hole of sealing ring of the cable gland.
  - Before connecting communication cables, ensure the protective film or communication plate attached to the communication opening on the inverter is sealed tightly.

#### 1. COM1: RS485(optional)

1) RS485 cable pin assignment as below.

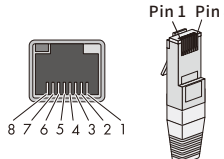

| in 8 |                                                             |
|------|-------------------------------------------------------------|
|      | Pin 1=TX_RS485A<br>Pin 2=TX_RS485B<br>Pin 3=NC<br>Pin 4=GND |
|      | Pin 5=GND<br>Pin 6=NC<br>Pin 7=+7V<br>Pin 8=+7V             |

2) Loosen the swivel nut of the cable gland on the communication cover, remove sealing plugs and lead the cable through the swivel nut, sealing ring, communication cover and magnetic ring.

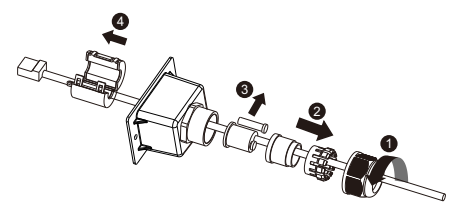

3) Insert the cable into the socket, attach the communication cover to inverter with M4 screws, and tighten the swivel nut. Screwdriver type: PH2, torque: 1.6Nm

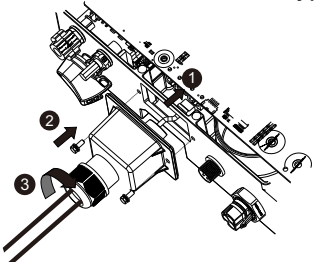

2. COM2: GPRS/WiFi

| PIN        | PIN1 | PIN2 | PIN3   | PIN4   |
|------------|------|------|--------|--------|
| Assignment | VCC  | GND  | RS485A | RS485B |

i The connection refers to "GPRS/WiFi-stick User Manual".

#### 3. Smart meter

1) Remove the communication plate from the inverter.

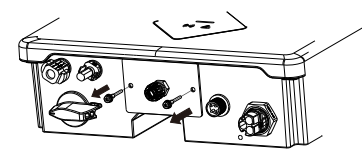

2) Loosen the swivel nut of the cable gland on the communication plate, remove the sealing plug and lead the stripped cable through the cable gland and communication plate, press the latch of the smart meter terminal and insert the stripped

connected firmly.

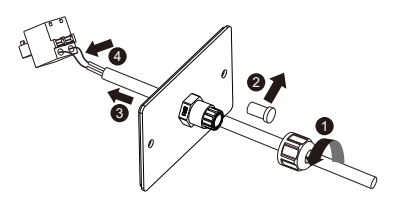

3) Insert the smart meter terminal to the socket, attach communication plate to the inverter with M4 screws, and tighten the swivel nut.

Screwdriver type: PH2, torque: 1.6Nm

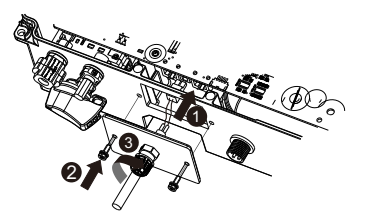

cable accordingly. Make sure the cable is 4) If communication cover used, remove only one sealing plug of the cable gland to thread the cable. Detailed installation process follows above steps.

## VIII.Commissioning

- Check that the inverter is grounded reliably.
- $\Delta$  Check that the ventilation condition surrounding the inverter is good.
- Notice Check that the grid voltage at the point of connection of the inverter is within the permitted range.
  - Check that the sealing plugs in DC connectors and the communication cable gland are sealed tightly.
  - Check that grid connection regulations and other parameter settings meet safety requirements.
- 1. Switch on AC circuit breaker between the inverter and the grid.
- 2. Switch on DC switch.
- 3. When there is sufficient DC power applied and the grid conditions are met, the inverter will start to operate automatically.

## IX.EU Declaration of Conformity

Within the scope of the EU directives:

- Electromagnetic compatibility 2014/30/EU (L 96/79-106, March 29, 2014)(EMC)
- Low voltage directive 2014/35/EU (L 96/357-374, March 29, 2014)(LVD)
- Radio equipment directive 2014/53/EU (L 153/62-106, May 22, 2014) (RED)

AISWEI New Energy Technology (Jiangsu) Co., Ltd. confirms herewith that the inverters mentioned in this document are in compliance with the fundamental requirements and other relevant provisions of the above mentioned directives.

The entire EU Declaration of Conformity can be found at www.aiswei-tech.com.

#### X.Technical Data

| Technical Data                       | ASW1000S-S ASW1500S-S ASW2000S-S ASW3000S |              | ASW3000S-S           |        |  |  |
|--------------------------------------|-------------------------------------------|--------------|----------------------|--------|--|--|
| DC Input                             |                                           |              | <u>I</u>             |        |  |  |
| Max. PV modules power(STC)           | 1500W                                     | 2250W        | 3000W                | 4500W  |  |  |
| Max. DC input voltage                |                                           | 58           | 0V                   |        |  |  |
| MPP voltage range                    | 80-550V                                   |              |                      |        |  |  |
| Max. DC input current                |                                           | 12           | 2A                   |        |  |  |
| Max. DC input short current          | 18A                                       |              | 8A                   | A      |  |  |
| Max. DC input current, per MPPT      | 12A                                       |              |                      |        |  |  |
| Number of MPPT/strings per MPPT      | 1/1                                       |              |                      |        |  |  |
| AC Output                            |                                           |              |                      |        |  |  |
| Rated active power                   | 1000W 1500W 2000W 3000W                   |              | 3000W                |        |  |  |
| Max. apparent power                  | wer 1000VA 1500VA                         |              | 2000VA               | 3000VA |  |  |
| Rated grid voltage                   |                                           | 220/         | 230V                 |        |  |  |
| Rated grid frequency                 |                                           | 50/60Hz      |                      |        |  |  |
| Max. AC output current               | 5A                                        | 7.5A         | 10A                  | 13.6A  |  |  |
| Adjustable displacement power factor | r 0.8 ind0.8 cap                          |              |                      |        |  |  |
| Harmonic distortion (THD) at Pac.r   |                                           | <            | 3%                   |        |  |  |
| General Data                         |                                           |              |                      |        |  |  |
| Dimensions (W x H x D)               |                                           | 320×26       | 4×94mm               |        |  |  |
| Weight                               |                                           | 6.5          | ōkg                  |        |  |  |
| Noise emission (typical)             | < 25dB(A)@1m                              |              |                      |        |  |  |
| DC connection                        | Plug-in DC connector                      |              |                      |        |  |  |
| AC connection F                      |                                           | Plug-in AC   | Plug-in AC connector |        |  |  |
| Communication                        | GPRS/WiFi, RS485(Optional)                |              |                      |        |  |  |
| Display                              | LED                                       |              |                      |        |  |  |
| Mounting                             | Wall mounting                             |              |                      |        |  |  |
| Cooling                              |                                           | Convection   |                      |        |  |  |
| Operating temperature range          |                                           | -25          | +60°C                |        |  |  |
| Relative humidity (non-condensing)   |                                           | 01           | .00%                 |        |  |  |
| Max. operating altitude              | 4                                         | 000m(Deratin | g above 3000r        | n)     |  |  |
| Degree of protection                 |                                           | IP           | 65                   |        |  |  |
| Climate Category                     |                                           | 48           | (4H                  |        |  |  |
| Topology                             | Transformerless                           |              |                      |        |  |  |

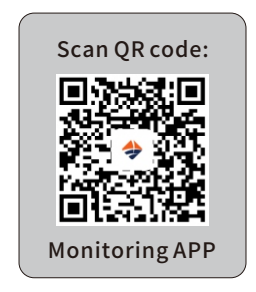

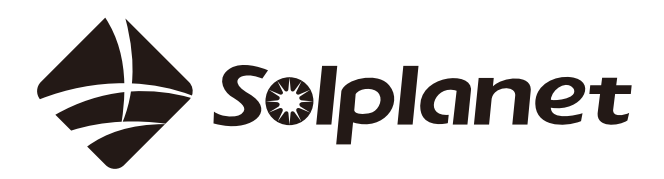

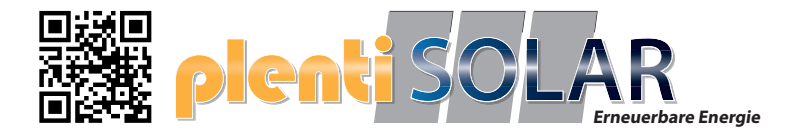

P/N: 540-30115-03 Date: 2020-12-16

# Installation und Inbetriebnahme Solarenergie für alle

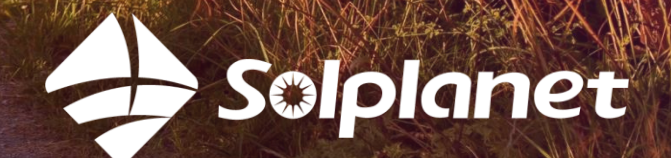

Installation und Inbetriebnahme Solplanet-Wechselrichter mit App

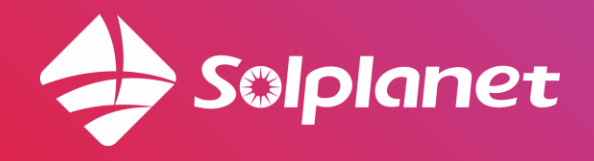

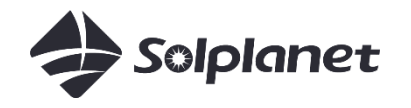

## Installation eines Solplanet-Wechselrichters

- 1. Installationsvideo ansehen (10 min)
- 2. Herunterladen der Aiswei-App
- 3. Einrichtung und Inbetriebnahme über App mit WLAN-Router
  - a. Anlage anlegen und freigeben
  - b. WLAN-Konfiguration
  - c. Netzcode einstellen
  - d. Begrenzung des Leistungsexports (falls erforderlich)
- 4. Einrichtung und Inbetriebnahme über App ohne WLAN-Router
- 5. Nach Inbetriebnahme
  - a. Lokaler Modus (Einstellungen über WLAN ändern)

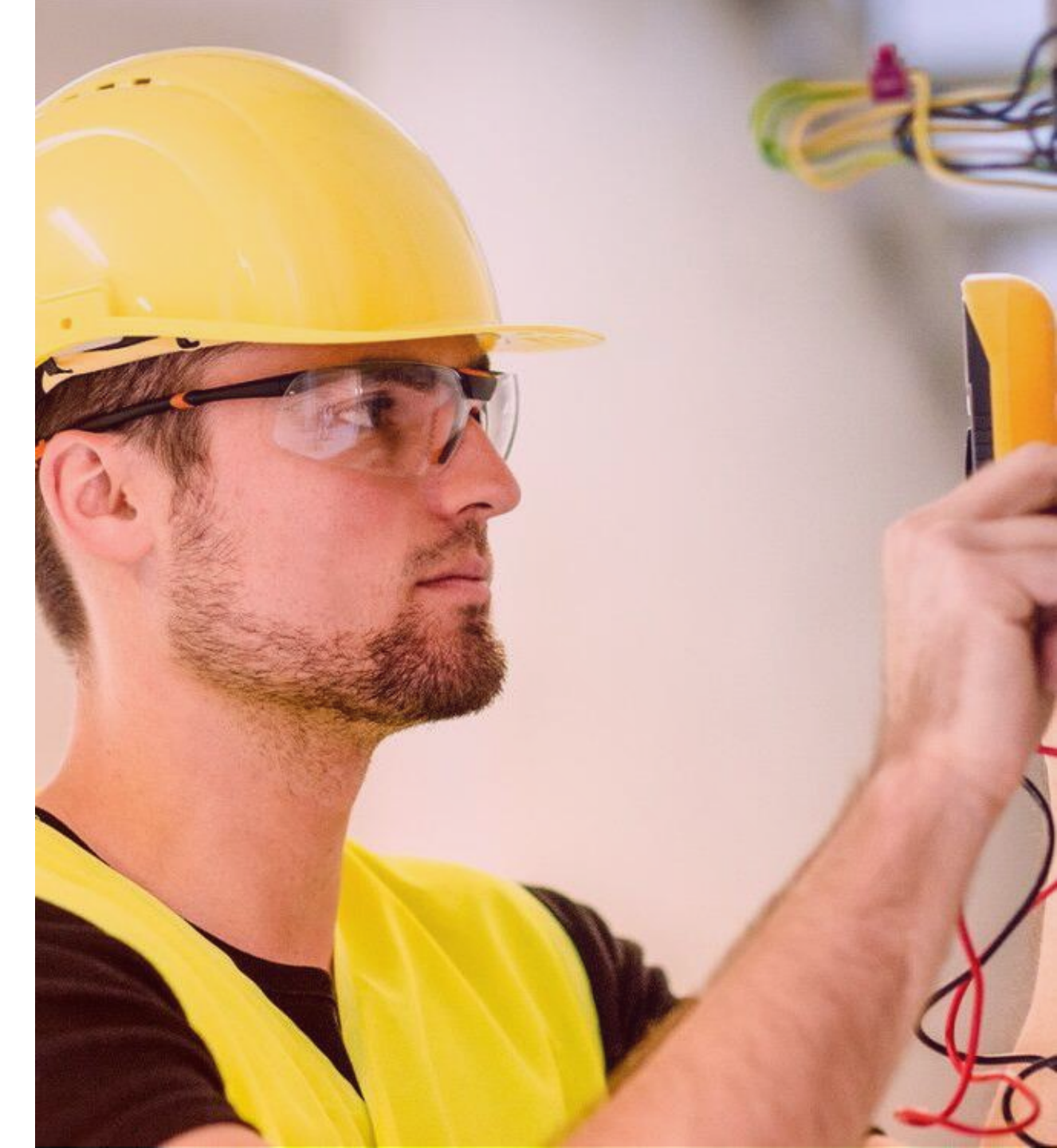

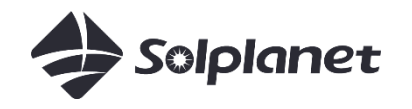

# 10-minütiges Installationsvideo

Einfach zu installieren.

Sehen Sie sich das 10-minütige Video über Solplanet auf YouTube hier an:

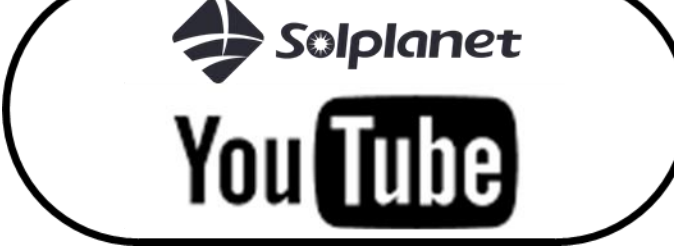

## Einphasige Wechselrichter

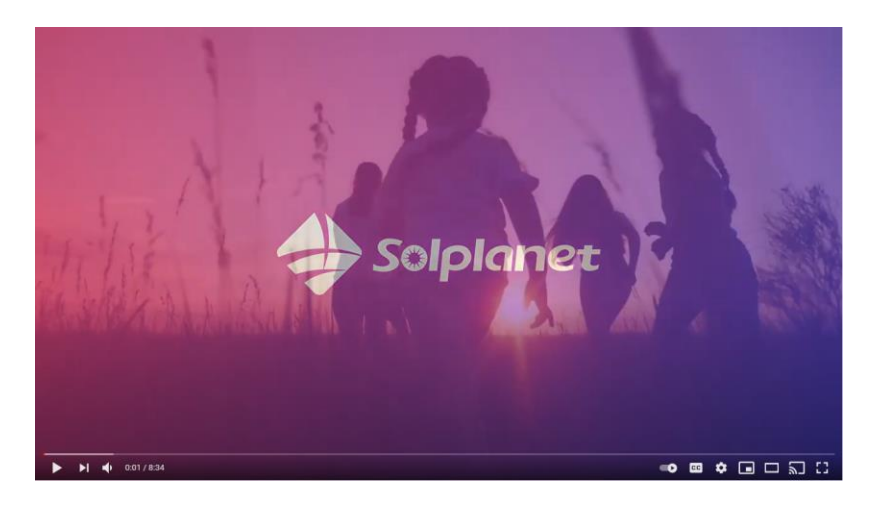

## Dreiphasige Wechselrichter

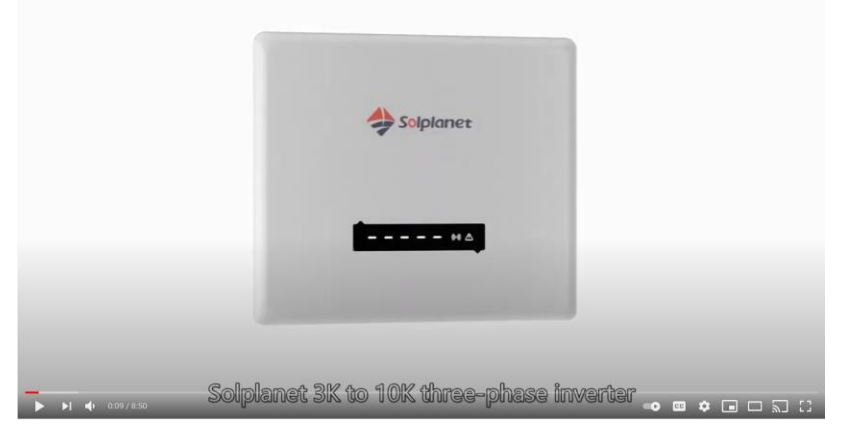

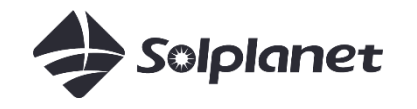

# Solplanet-App

Um die App herunterzuladen, suchen Sie nach "AISWEI" im App Store oder verwenden Sie die unten stehenden Links:

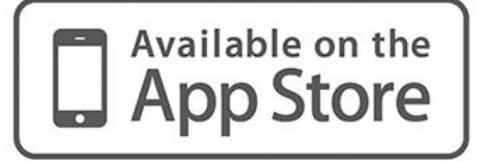

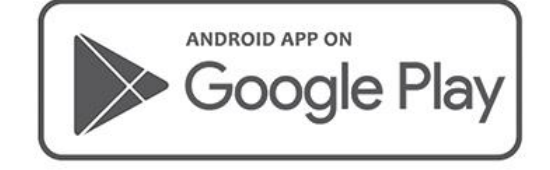

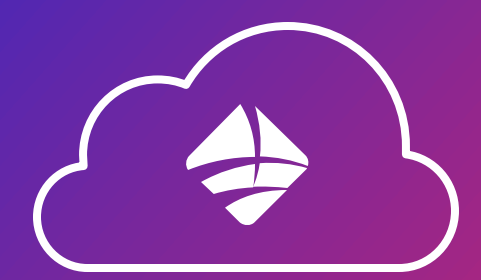

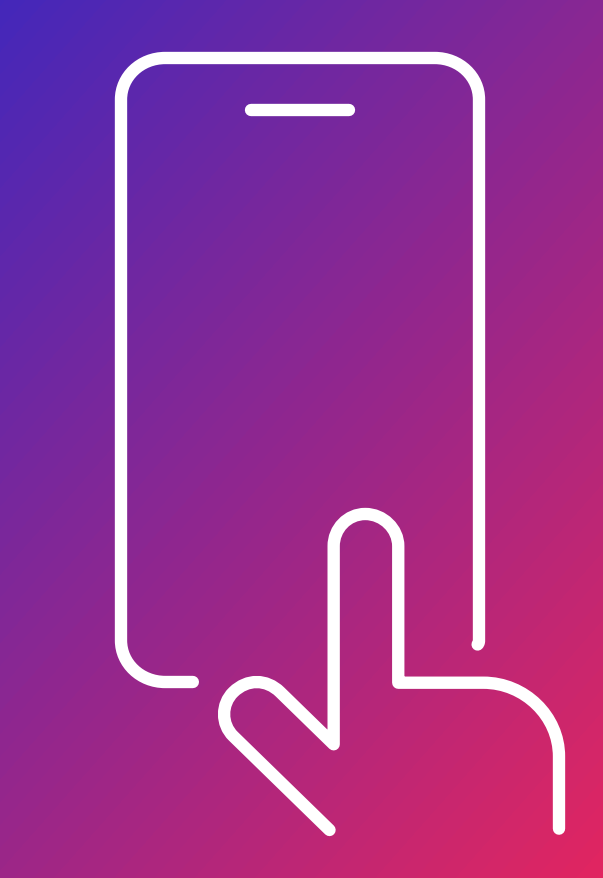

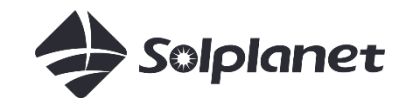

# Installation des Wechselrichters und Verbindung mit der App

über das lokale WLAN-Netzwerk des Kunden und Inbetriebnahme des Wechselrichters in der AISWEI/Solplanet-Cloud

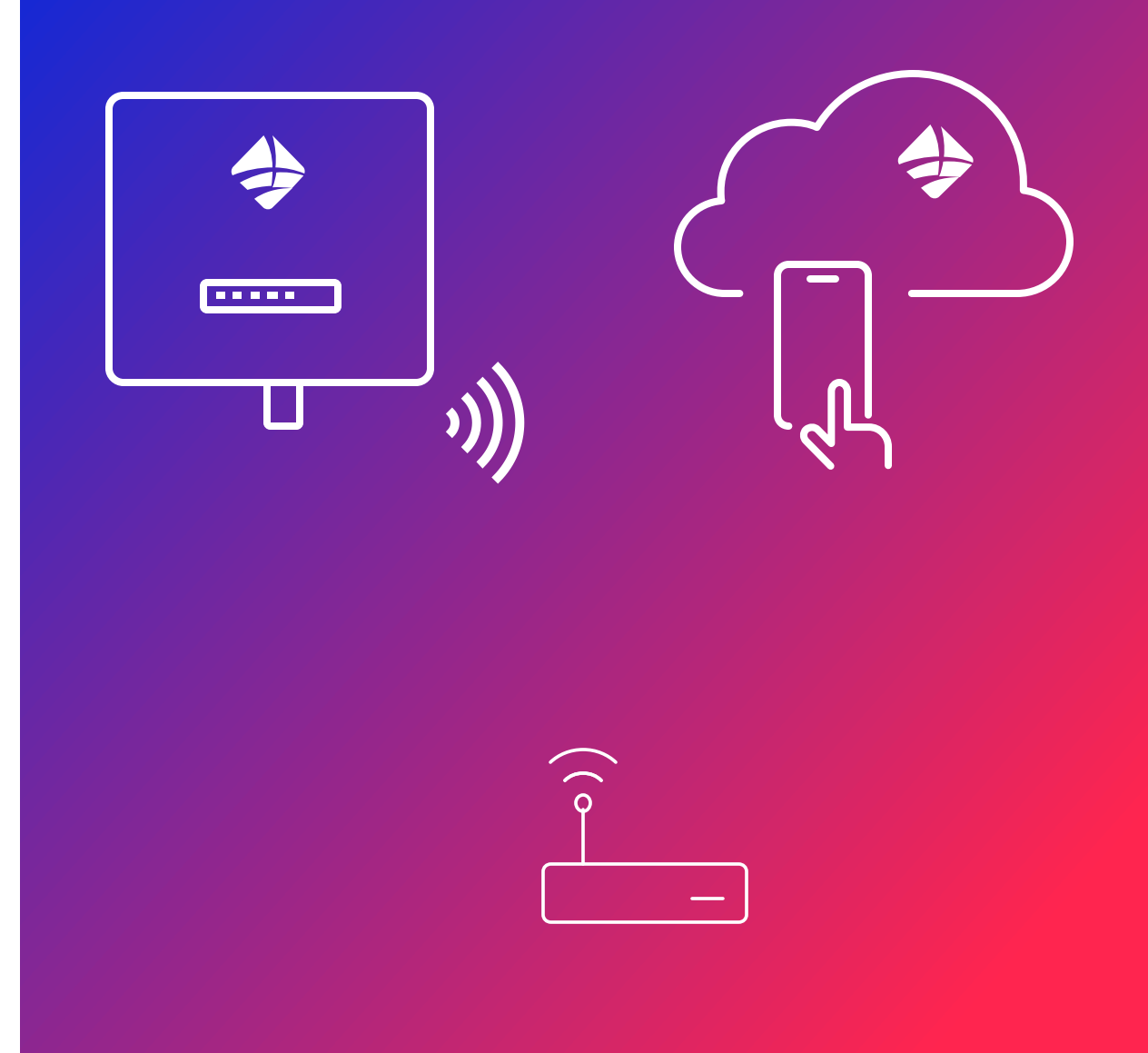

3. Einrichtung und Inbetriebnahme über App mit WLAN-Router

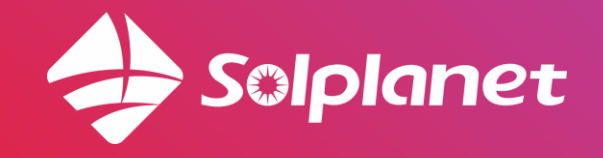

3a. Registrierung Solplanet-Wechselrichter mit App

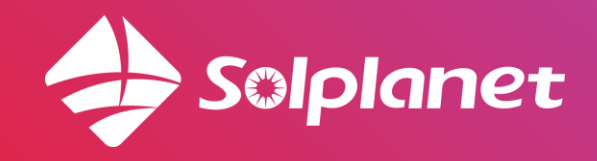

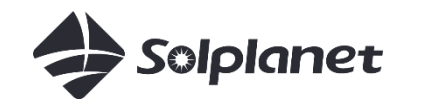

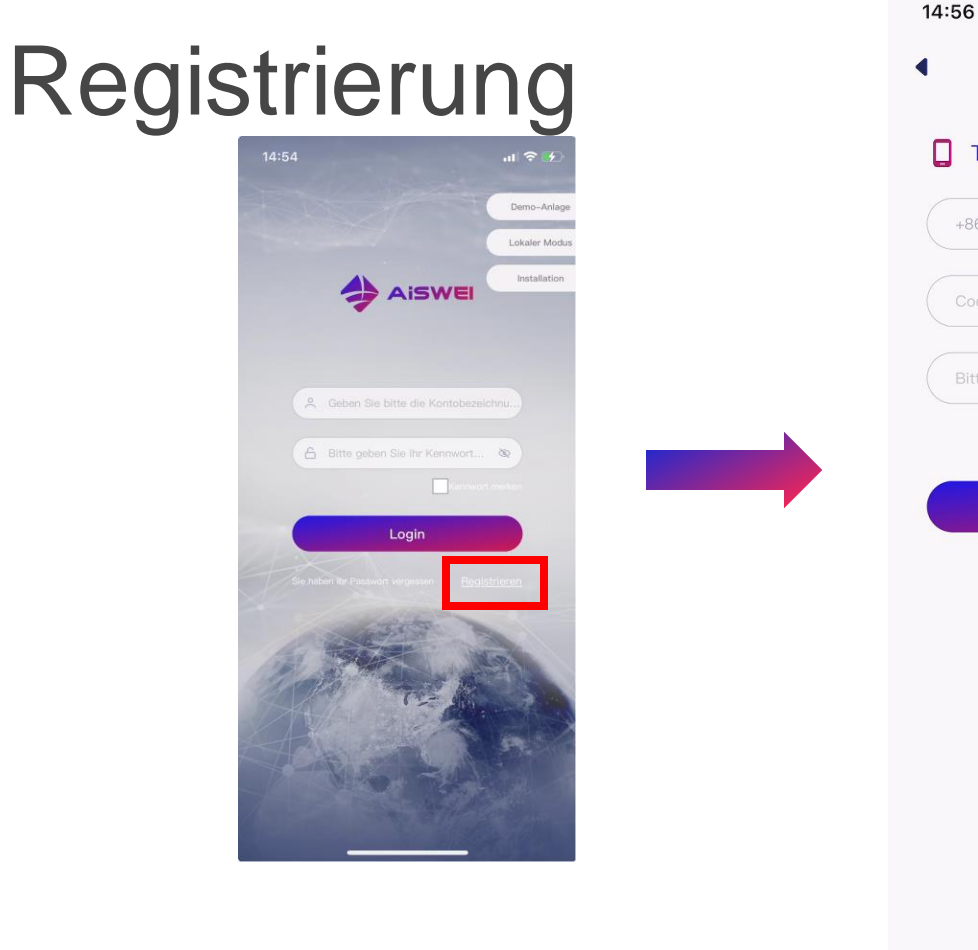

# .... 수 🚺 Schnellregistrierung Telefonisch 🕨 +86 🕨 | Bitte geben Sie Ihre Mobiltelefonnum. 0 Akzeptieren Nutzungsbedingungen und Datenschutzerl

2. Via Telefonisch ist systemseitigvoreingestellt, kann jedoch auch in via E-Mail geändert werden.

2a. Geben Sie Ihre Mobiltelefonnummer ein und wählen Sie die Landesvorwahl.

2b. Klicken Sie auf Code und geben Sie den Verifizierungscode ein, wenn Sie ihn per SMS erhalten.

2c. Geben Sie ein Passwort ein.

2d. Akzeptieren Sie die "Nutzungs- und Datenschutzbedingungen".

2e. Click OK

1. Klicken Sie auf Registrieren

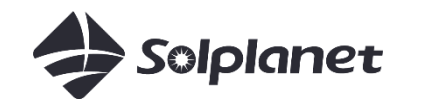

# Registrierung

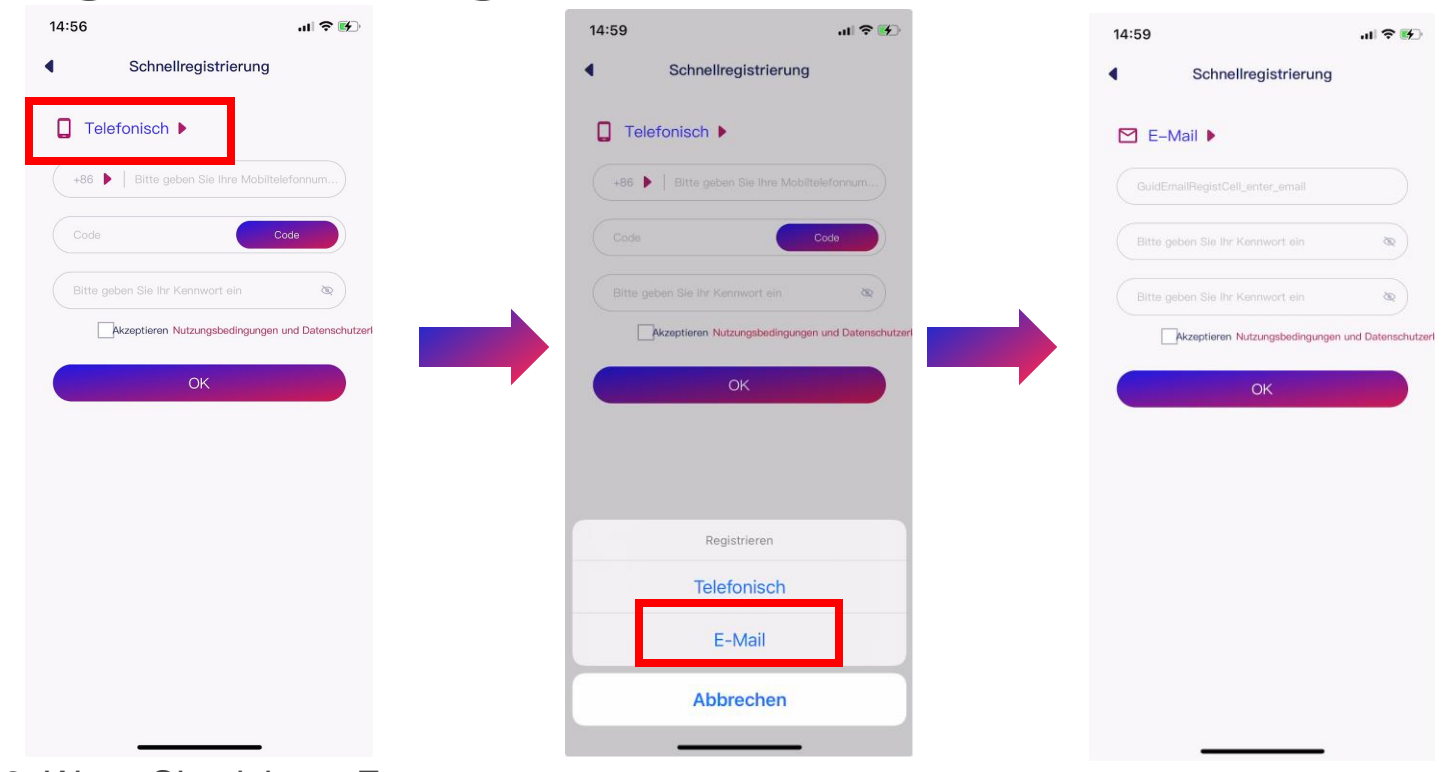

4a. Email Adresse eingeben

4b. Passwort eingeben

4c. das Passwort erneut eingeben zur Bestätigung

4d. Klick auf Nutzungs- und Datenschutzbedingungen

4e. Klick auf Register

4f. Klick auf den Aktivierungslink, den Sie per E-Mail erhalten haben, um Ihr Konto zu aktivieren.

2. Wenn Sie sich per E-Mail anmelden möchten, klicken Sie bitte auf Telefonisch

3. Klick auf Via E-mail

**3b. Anlage anlegen** Solplanet-Wechselrichter mit App

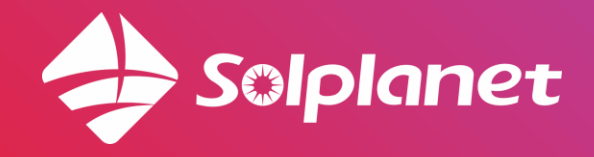

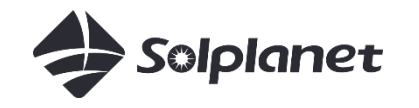

# Anlage anlegen

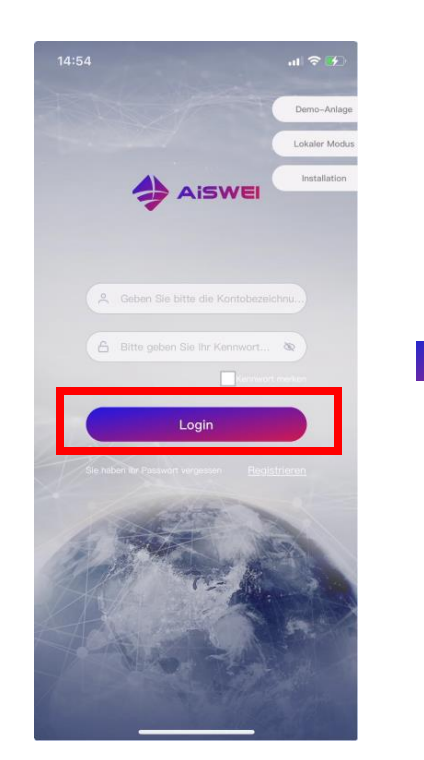

1. Klicken Sie auf Login, falls Sie über kein Konto verfügen, klicken Sie auf Register

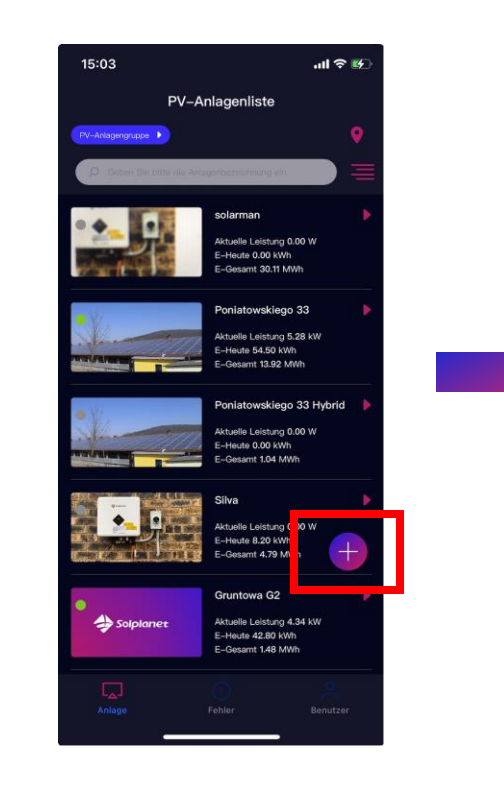

2. Klicken Sie auf +

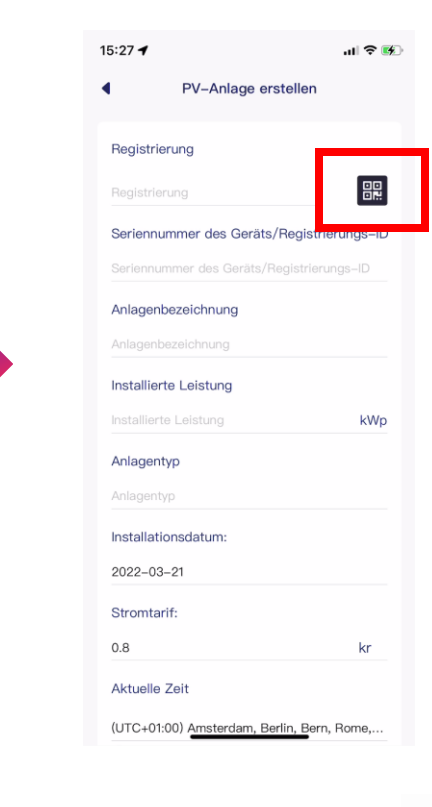

3. Klicken Sie auf

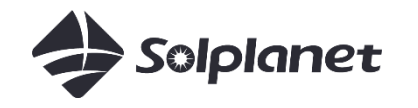

# Anlage anlegen

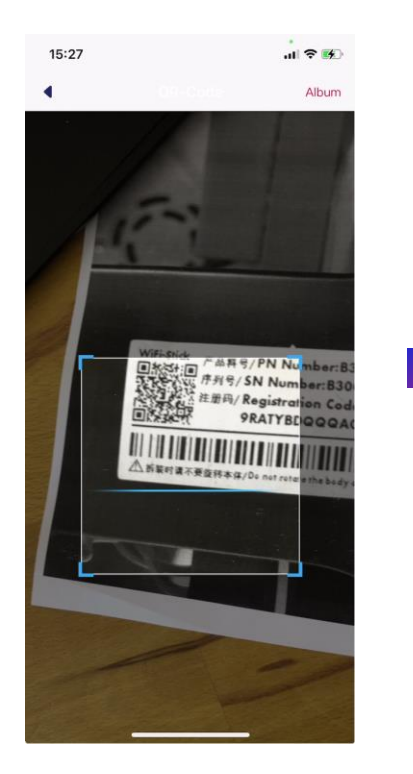

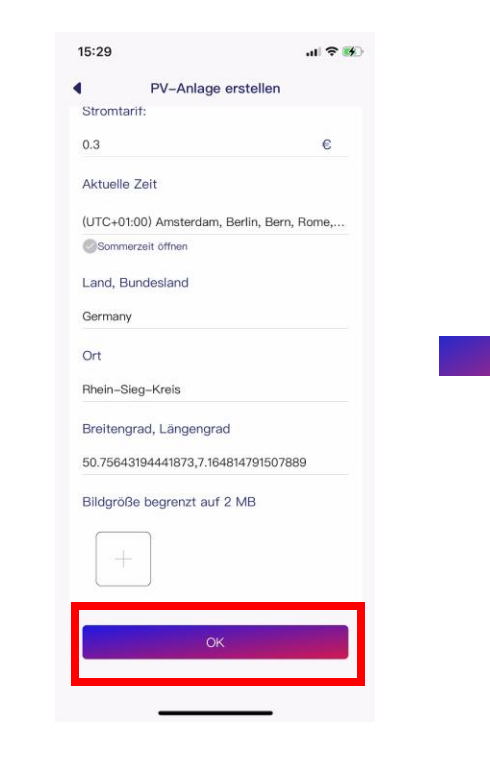

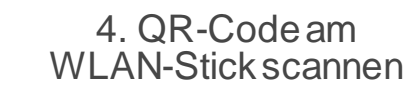

5. Geben Sie weitere Informationen ein und klicken Sie auf OK

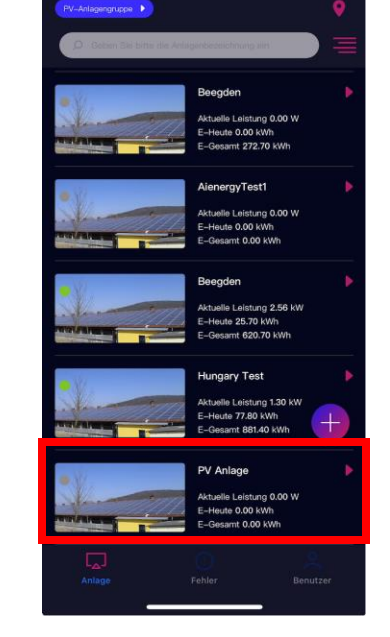

PV-Anlagenliste

15:30

6. Anlage erfolgreich angelegt

**3c. Anlage freigeben/teilen** Solplanet-Wechselrichter mit App

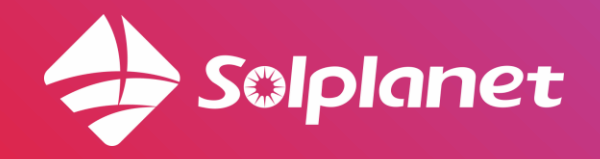

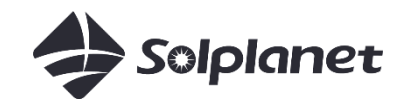

## Anlage freigeben/teilen

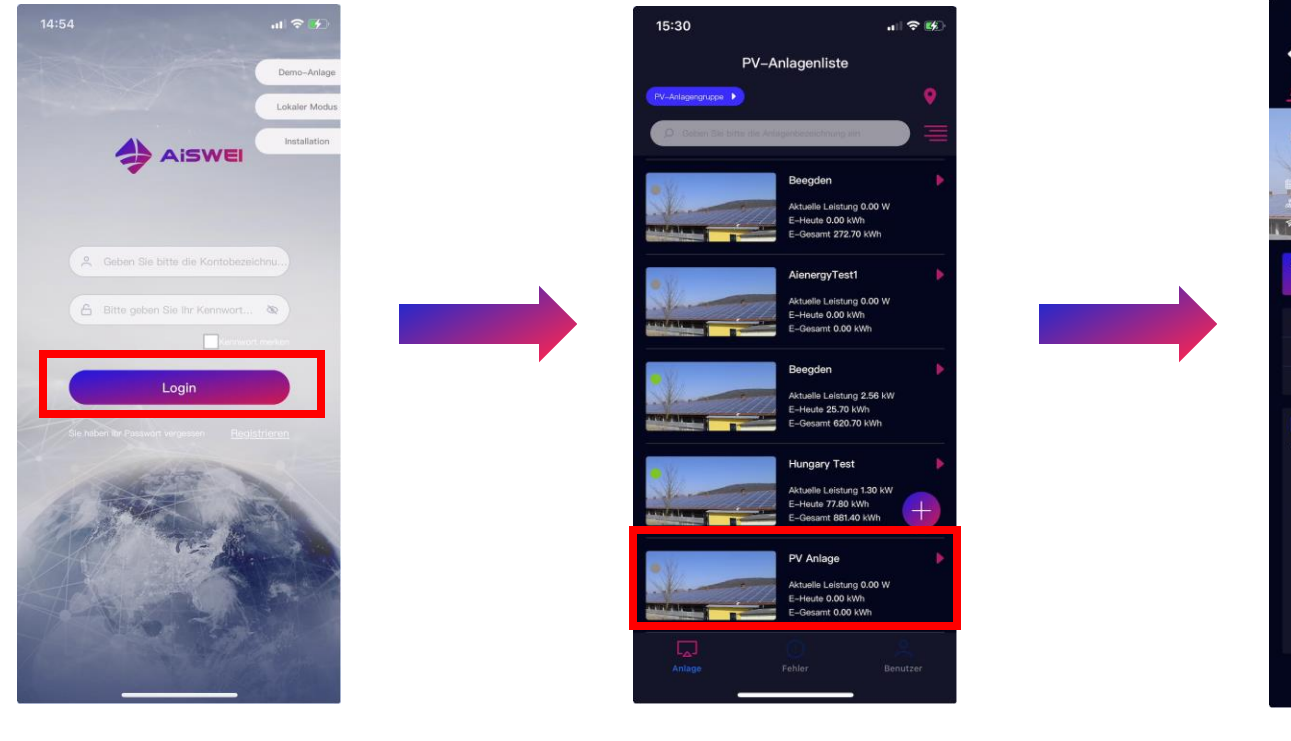

1. Klicken Sie auf Login

2. Wählen Sie die Anlage aus, die freigegeben werden soll

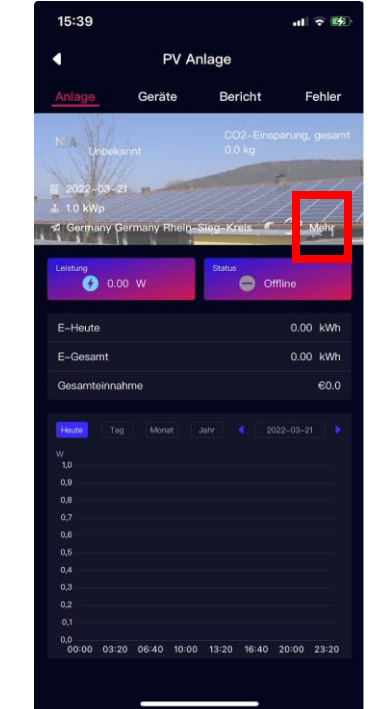

3. Klicken Sie auf Mehr

Hinweis: Die Person, mit der Sie die PV-Anlage teilen möchten, muss sich ebenfalls in der Aiswei-App registrieren.

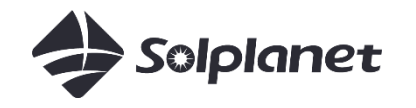

# Anlage freigeben/teilen

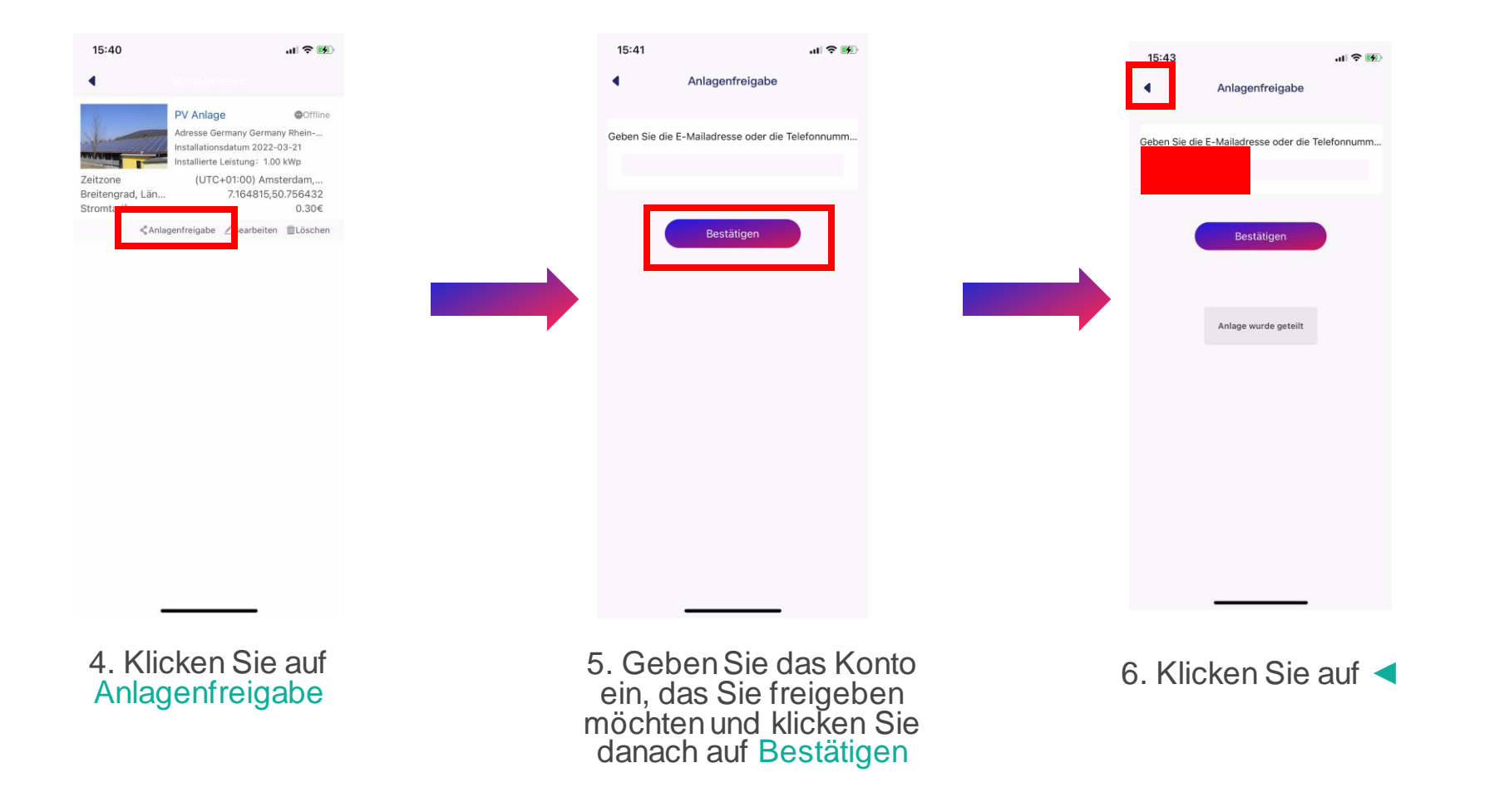

# **3d. WLAN-Konfiguration** Solplanet-Wechselrichter mit App

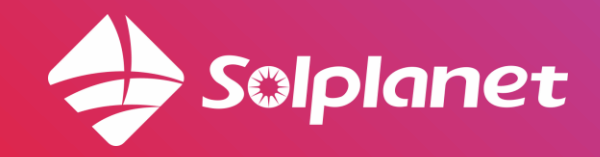

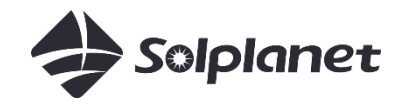

# WLAN-Konfiguration - Hotspot Netzwerkkonfiguration

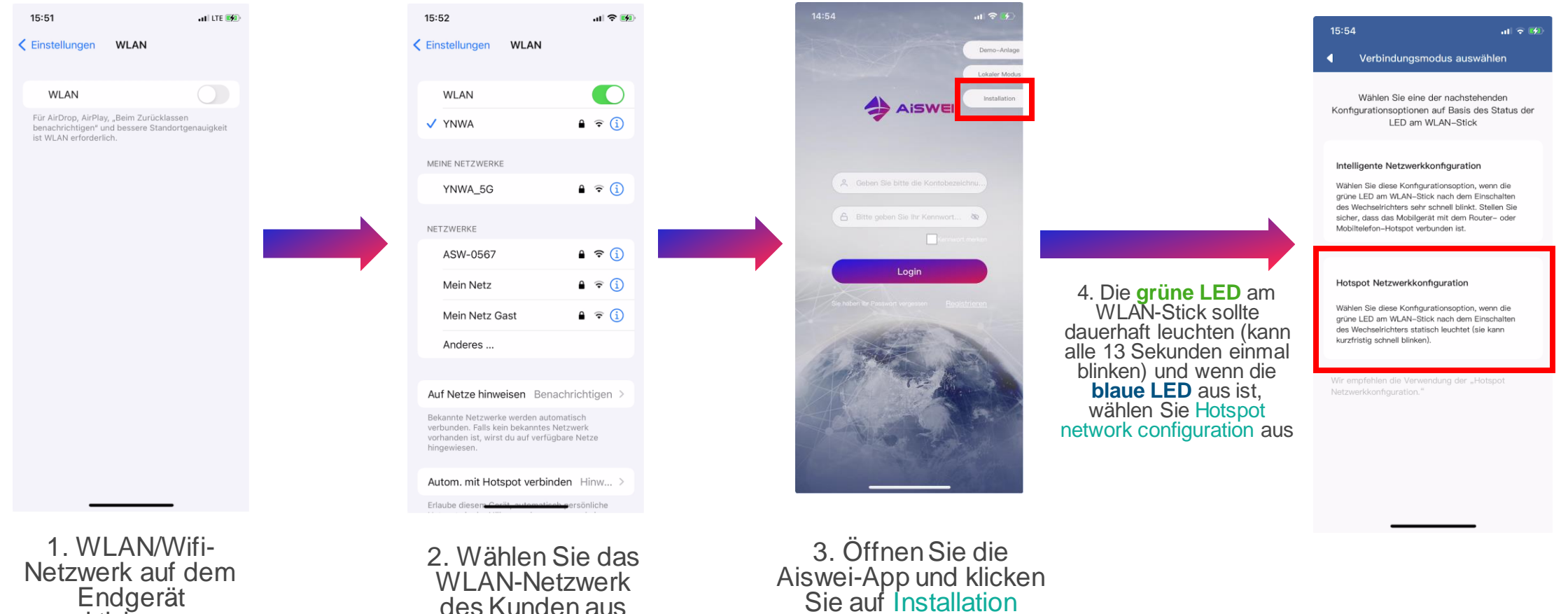

Endgerät aktivieren

des Kunden aus

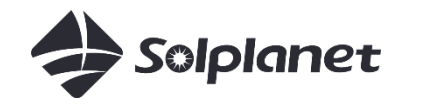

# Hotspot-Netzwerkkonfiguration

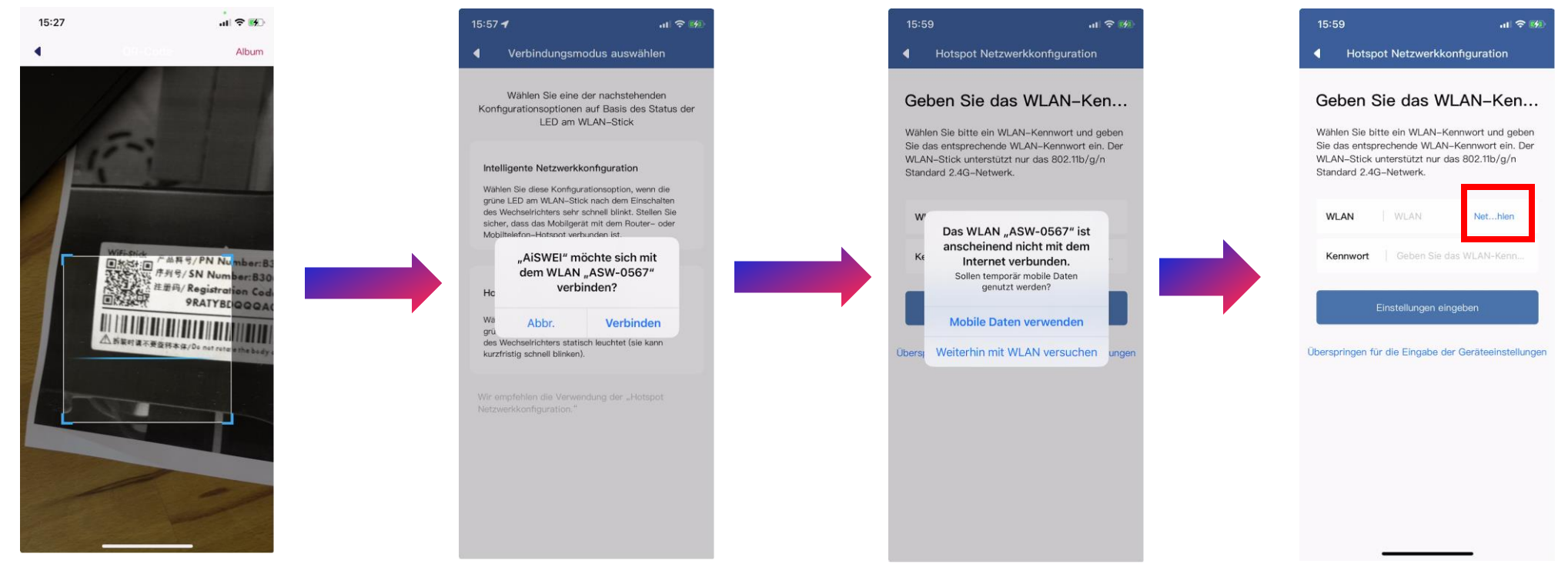

5. QR-Code am WLAN-Stick scannen

6. Wählen Sie das AISWEI WLAN aus (die letzten 4 Ziffern sind identisch mit der Seriennummer des Sticks) 7. Falls Sie diese Meldung erhalten, wählen Sie bitte aus: Weiterhin mit WLAN versuchen 8. Klicken Sie auf Net....hlen

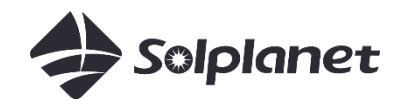

# Hotspot-Netzwerkkonfiguration

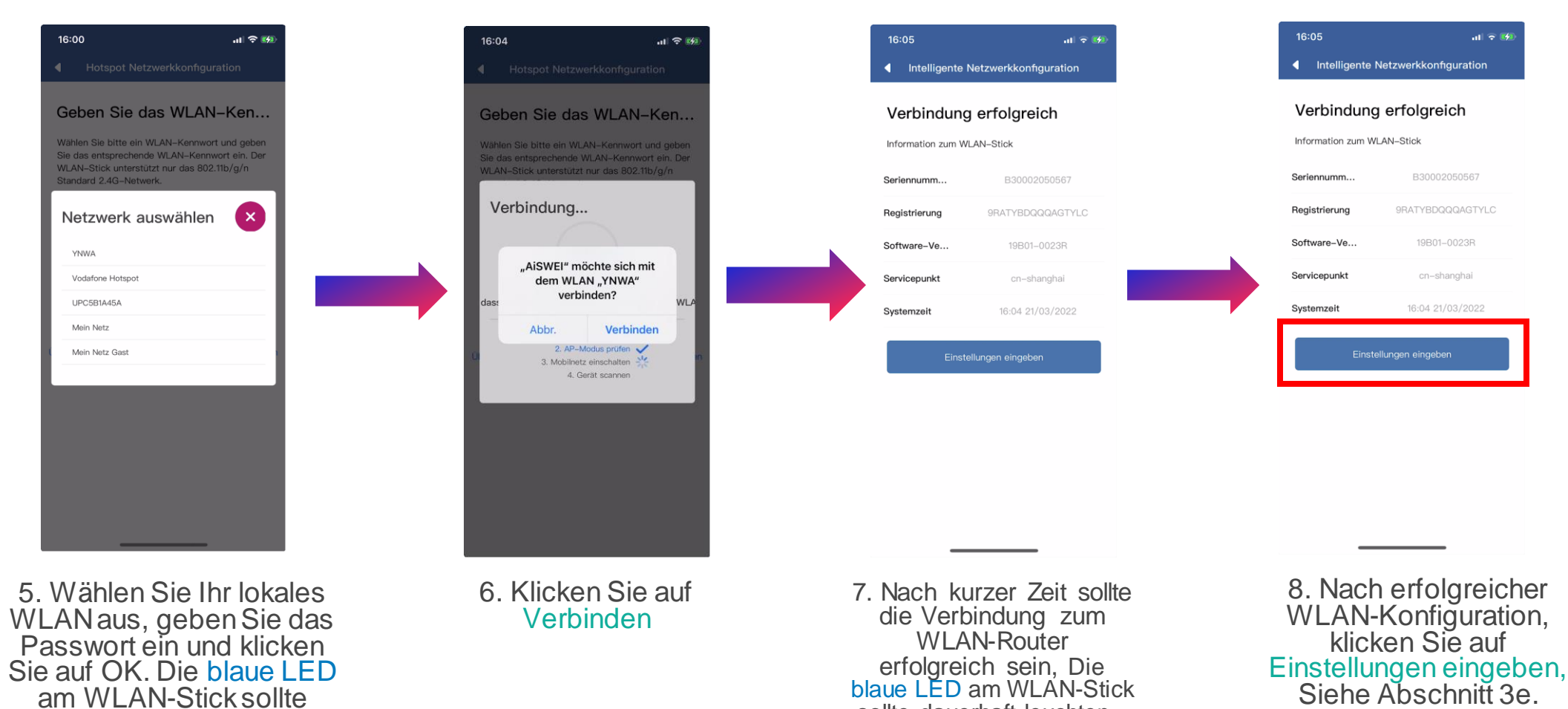

sollte dauerhaft leuchten .

am WLAN-Stick sollte anfangen zu blinken.

# **3e. Netzcode einstellen** Solplanet-Wechselrichter mit App

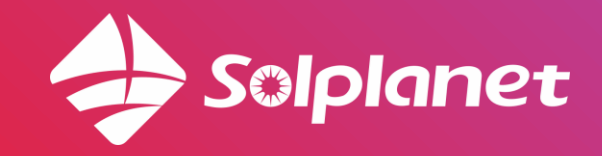

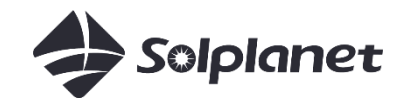

## Netzcode einstellen

| 16:05                     | ull 🕈 😥                                       |          | 16:11                            | .II 🗢 💋              |
|---------------------------|-----------------------------------------------|----------|----------------------------------|----------------------|
| Intelligente              | Netzwerkkonfiguration                         |          | Details Überwachung              | gsgerät              |
| Verbindung                | g erfolgreich                                 |          | Leistungseinstellung exportieren | >                    |
| Information zum V         | VLAN-Stick                                    |          | Wechselrichterliste              | >                    |
| Seriennumm                | B30002050567                                  |          |                                  |                      |
| Registrierung             | 9RATYBDQQQAGTYLC                              |          | WLAN                             | 10P01_0022P          |
| Software-Ve               | 19B01-0023R                                   |          | Andere Werkzeuree                | 19B01-0023R >        |
| Servicepunkt              | cn-shanghai                                   |          | Andere Werkzeuge                 |                      |
| Systemzeit                | 16:04 21/03/2022                              |          | Details Oberwachungsgerat        | 1                    |
| Einst                     | tellungen eingeben                            |          | Aiswei Cloud-Verbindungstatus    | ⊗(−1)                |
|                           |                                               |          | Datum und Uhrzeit 16:0           | 4 21/03/2022 🗘       |
|                           |                                               |          | Überwachungsgerät zurücksetzer   | J CJ                 |
|                           |                                               |          | Überwachungsgerät neu starten    | Ċ                    |
|                           |                                               |          |                                  |                      |
|                           |                                               |          |                                  |                      |
| _                         |                                               |          |                                  | _                    |
|                           |                                               |          |                                  |                      |
| 1. Nach<br>WLAN-<br>klicl | n erfolgreich<br>-Konfiguratio<br>ken Sie auf | er<br>n, | 2. Klicken S<br>Wechselrich      | Sie auf<br>iterliste |
| Einstellu                 | ingen einget                                  | en       |                                  |                      |

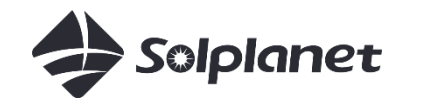

## Netzcode einstellen

| 16:13                                    | all 🗢 👀   |
|------------------------------------------|-----------|
| MA10006012040005                         |           |
| verter Information                       |           |
| Funktionseinstellungen                   |           |
| irkleistung Start/Stopp                  |           |
|                                          |           |
| Netzcode-Einstellungen E                 | EN50549 > |
| Colorizatella za Nataza                  |           |
| Schutzeinstellungen Netzspannung         |           |
| Wiederverbindungszeiteinstellungen       |           |
| Andere Schutzeinstellungen               |           |
| an an an an an an an an an an an an an a |           |
| Wirkleistungseinstellungen               |           |
| Rampenrate-Einstellungen                 |           |
| Überfrequenz Reaktionseinstellungen      |           |
| Unterfrequenz Reaktionseinstellungen     |           |

4. Klicken Sie auf Netzcode-Einstellungen 5. Wählen Sie den gewünschten Netzcode aus und klicken Sie auf OK 6. Klicken Sie auf <

3f. Begrenzung desLeistungsexportsSolplanet-Wechselrichter mit App

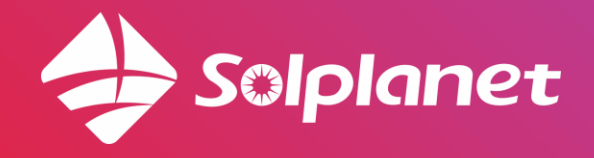

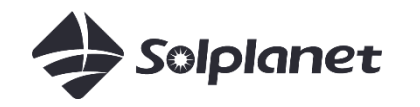

# Auswahl des Energiezählers

- Die Auswahl des Energiezählers hängt von der Netzversorgung ab
- Eine einphasige Netzversorgung erfordert einen einphasigen Energiezähler Eastron SDM230
- Eine dreiphasige ("Starkstrom") Netzversorgung erfordert einen dreiphasigen Energiezähler -Eastron SDM630

| Netzversorgung              | Einphasige Netzversorgung | Dreiphasige Netzversorgung |
|-----------------------------|---------------------------|----------------------------|
| Einphasiger Wechselrichter  | SDM230                    | SDM630                     |
| Dreiphasiger Wechselrichter |                           | SDM630                     |

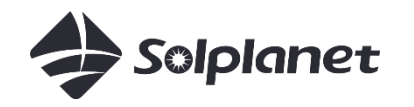

# Begrenzung des Leistungsexports

- Einphasige Exportgrenzwertkontrolle mit einphasigem Eastron-Energiezähler
- Der Energiezähler muss am "ANSCHLUSSPUNKT" installiert werden vorzugsweise nach dem Hauptzähler
- Der Energiezähler misst den "Leistungsimport/export" NICHT den "Verbrauch"

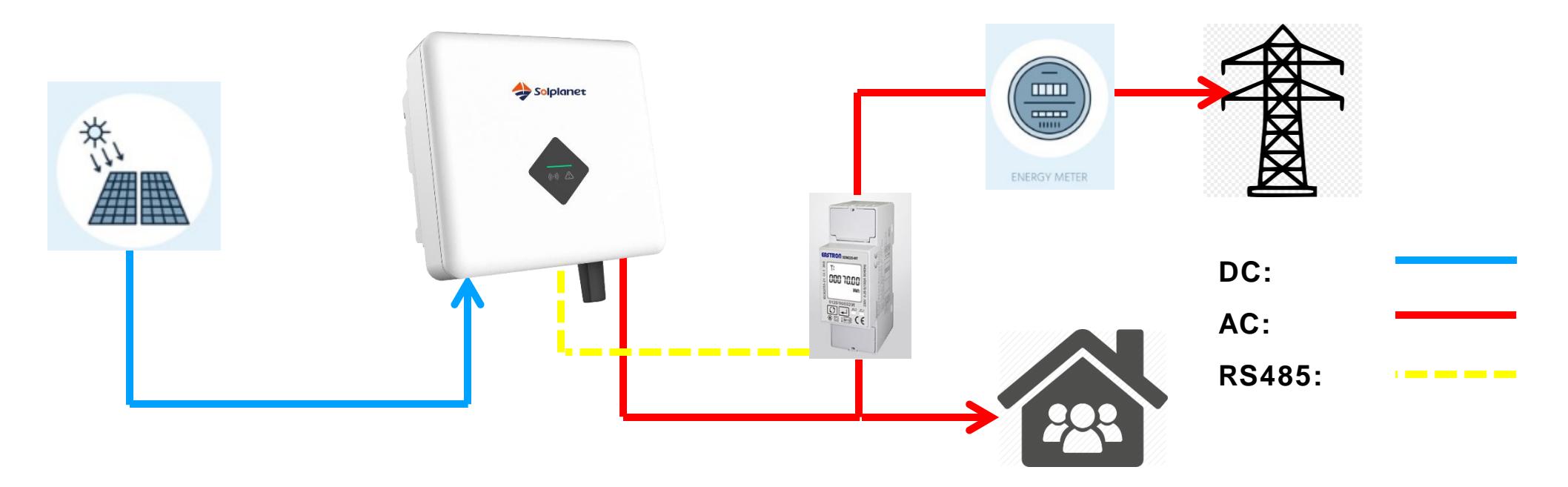

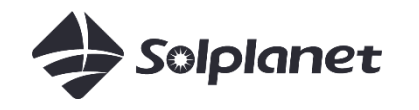

# 1P - Anschlussplan

L-in/N-in :

Netzseitig anschließen L-out/N-out:

Lastseitig anschließen

A/B:

2-polige Klemme des Wechselrichters

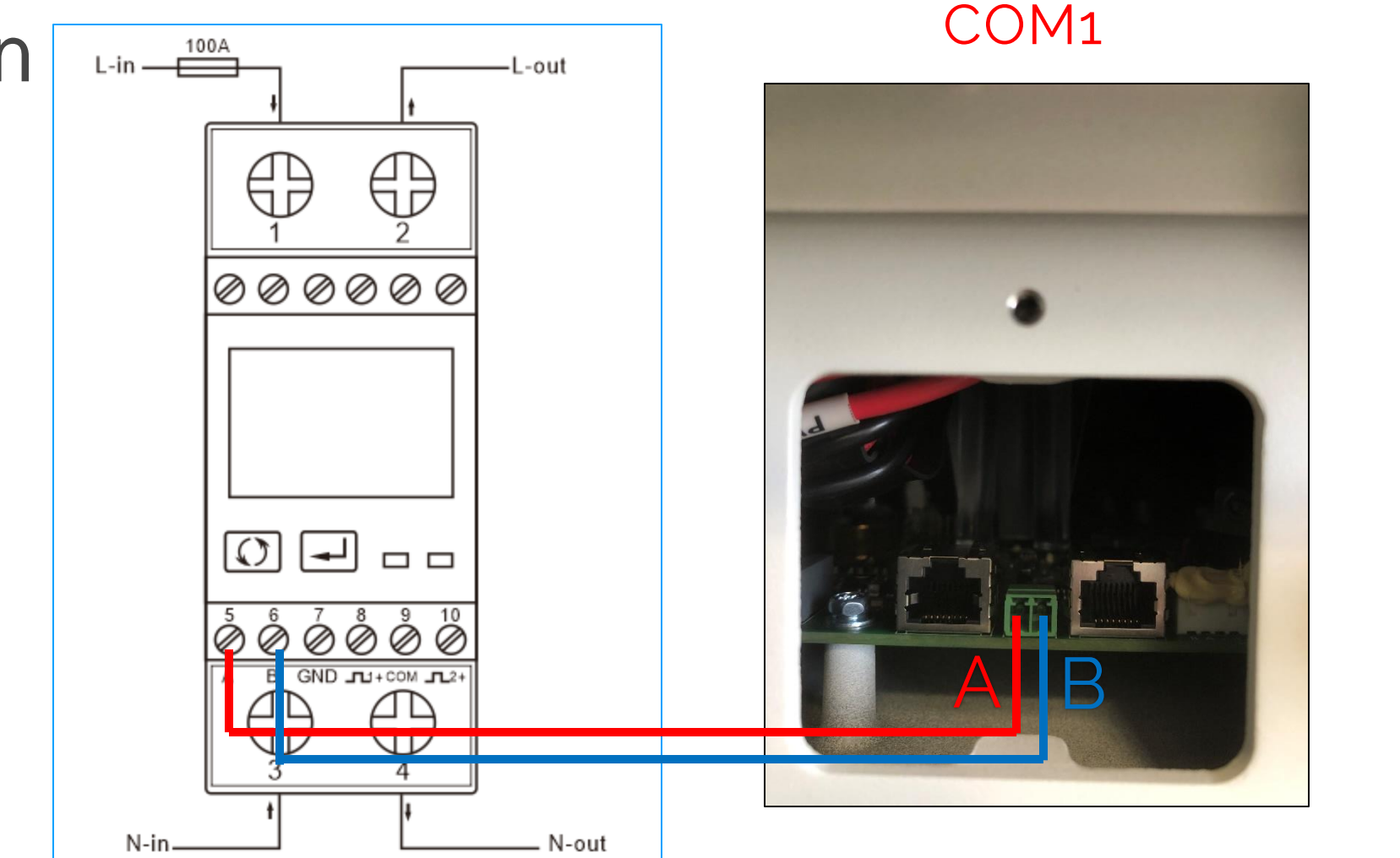

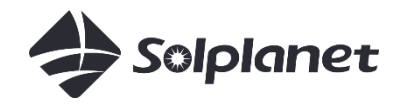

## 3P - Anschlussplan Klemme 1,2,3,4:

Netzseitig anschließen Klemme 5,6,7,8:

Lastseitig anschließen Kommunikation:

2-polige Klemme des Wechselrichters

Anwendbare Modelle:

- ASW S-S
- ASW S
- ASW T
- ASW LT
- Eastron SDM630DC

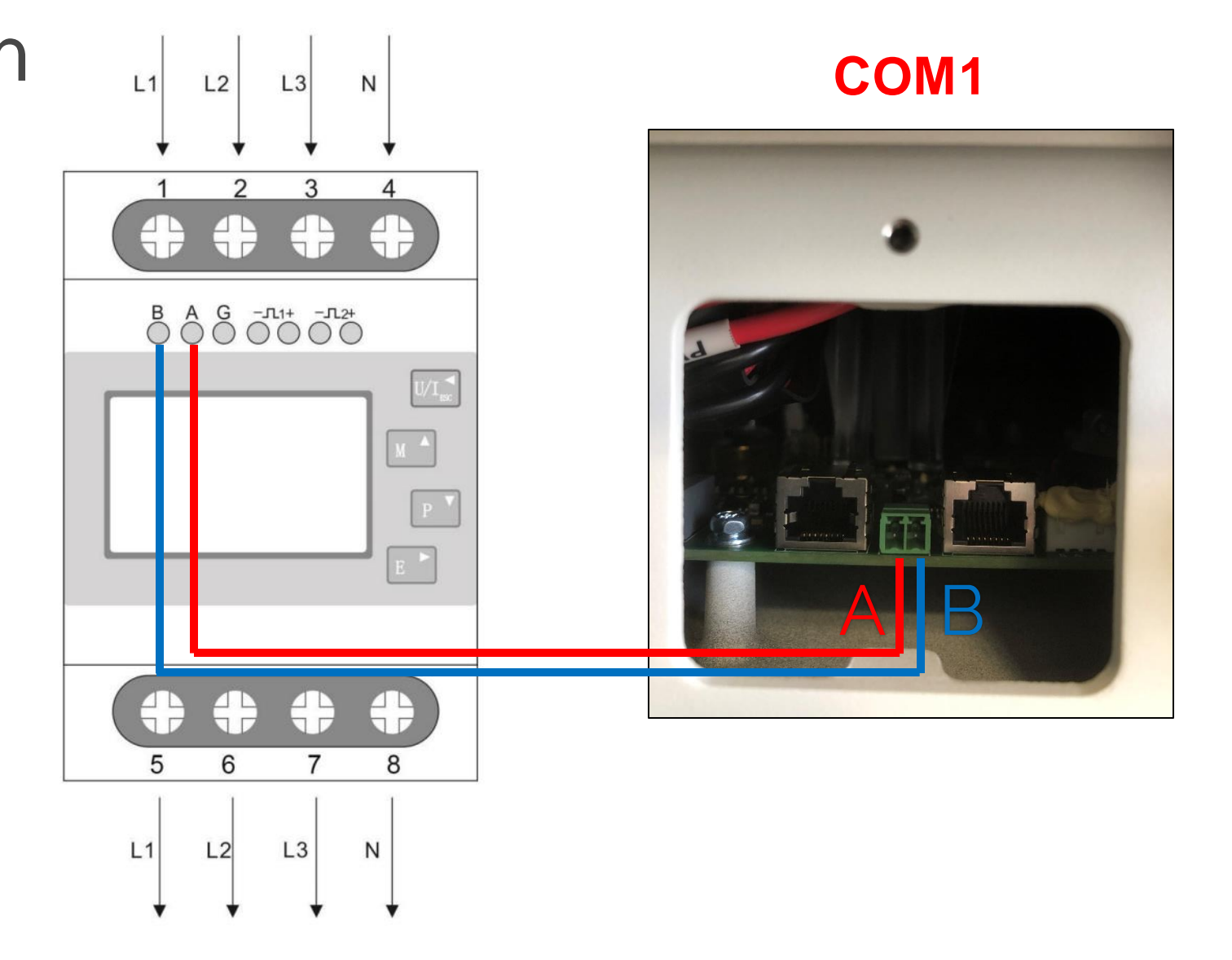

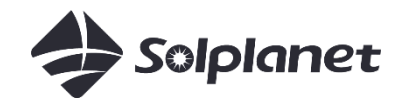

# 3P - AnschlussplanKlemme 1,2,3,4:Netzseitig anschließenKlemme 5,6,7,8:Lastseitig anschließenKommunikation:2-polige RS485 Klemme

Anwendbare Modelle:

- ASW LT-G2: 8-20 kW
- Eastron SDM630DC

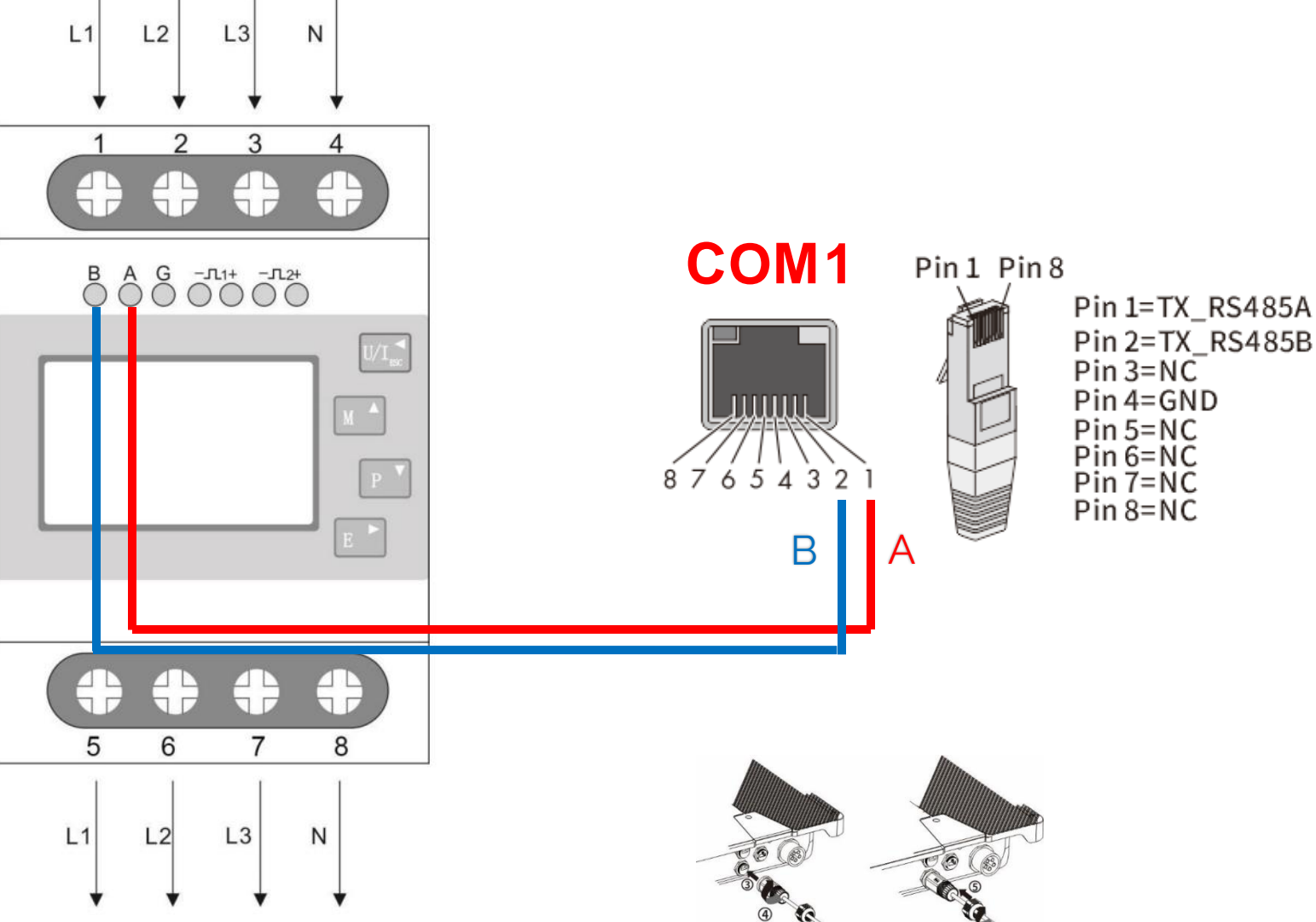

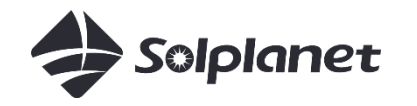

# Dynamische Leistungsbegrenzung

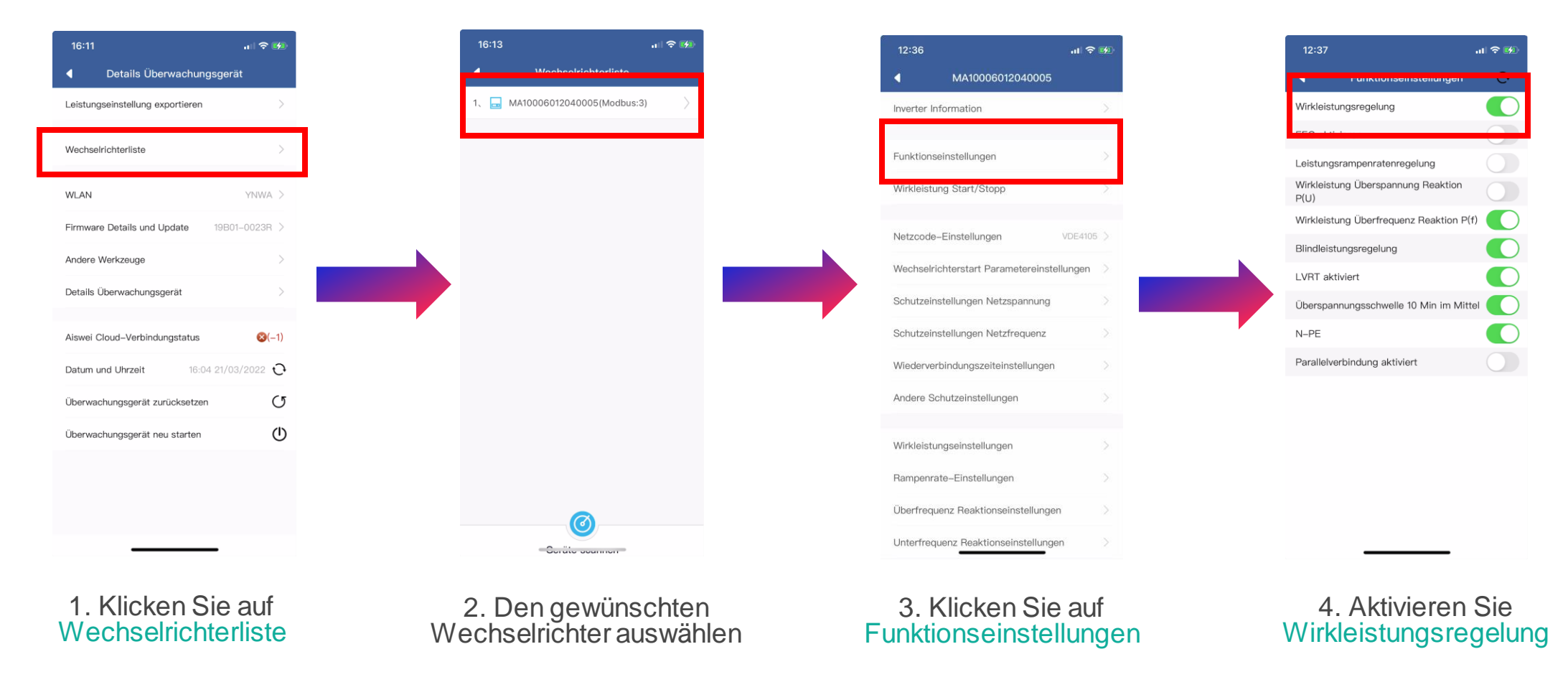

Hinweis: reagiert der Wechselrichter nicht auf den schnellen Wechsel der Stromversorgung, führen Sie bitte die folgenden Schritte aus:

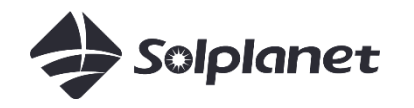

# Dynamische Leistungsbegrenzung

| 16:11                           | <b>,</b> ,∥ <b>奈 16</b> |
|---------------------------------|-------------------------|
| Details Überwacht               | ungsgerät               |
| Leistungseinstellung exportiere | en >                    |
| Wechselrichterliste             | >                       |
| WLAN                            | YNWA >                  |
| Firmware Details und Update     | 19B01-0023R >           |
| Andere Werkzeuge                | >                       |
| Details Überwachungsgerät       | >                       |
| Aiswei Cloud-Verbindungstatu    | s 😢(-1)                 |
| Datum und Uhrzeit 16            | 5:04 21/03/2022 Ç       |
| Überwachungsgerät zurückset:    | zen (J                  |
| Überwachungsgerät neu starte    | n ()                    |
|                                 |                         |
|                                 |                         |

Wenn eine Verbindung zwischen dem Wechselrichter und dem Energiezähler besteht, überprüfen Sie bitte die Einstellungen im Zähler:

Modbus-Adresse: 001 Baud-Rate: 9600 Parität: keine Stoppbits 1

Bitte lesen Sie das Handbuch des Zählers

5. Kehren Sie zu Details Überwachungsgerät zurück und klicken Sie auf Leistungseinstellung exportieren

6. Wählen Sie Zählermodell aus, aktivieren Sie "Energiezählerfunktion aktivieren" und aktivieren Sie "Export Leistungsbegrenzung aktivieren". Geben Sie Export Leistungsgrenze ein, und klicken Sie dann auf Absenden

0.00

1000

19.3

eren

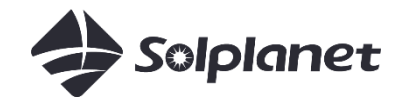

## Feste Exportgrenze

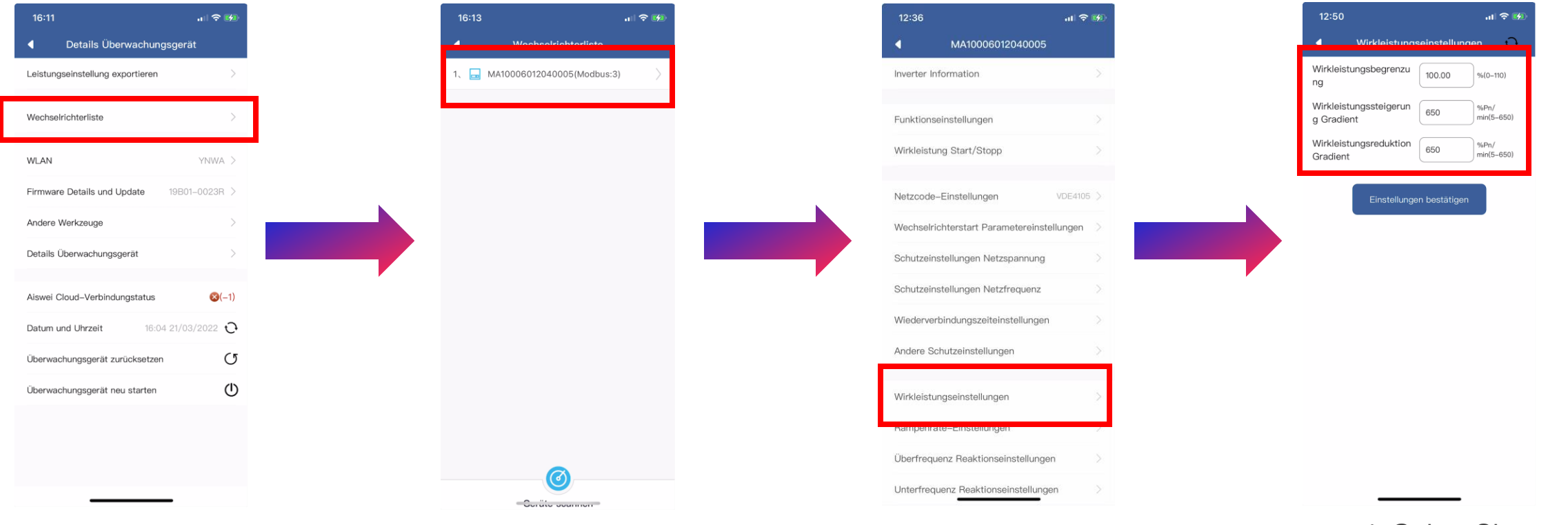

1. Klicken Sie auf Wechselrichterliste

2. Den gewünschten Wechselrichter auswählen

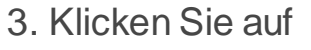

4. Geben Sie Wirkleistungsbegrenzung ein, ändern Sie Wirkleistungssteigerung Gradient und Wirkleistungsreduktion Gradient jeweils auf 650, und klicken Sie dann auf Einstellungen bestätigen

4. Einrichtung und Inbetriebnahme über App ohne WLAN-Router

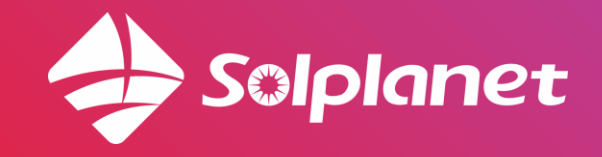

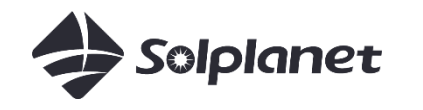

## Lokaler Modus

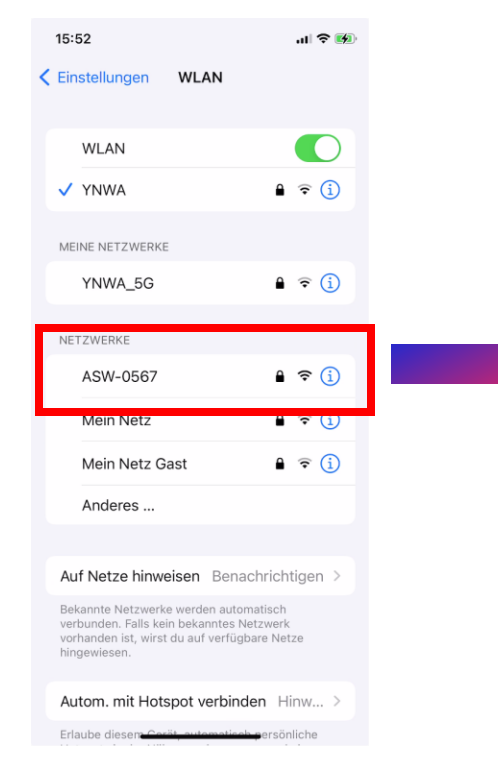

1. Wählen Sie das WLAN des Wechselrichters aus: ASW-XXXX. XXXX sind die letzten 4 Ziffern der Seriennummer des WLAN-Sticks. Das Passwort ist der Registrierungscode, Beides finden Sie auf dem Etikett des WLAN-Sticks.

2. Öffnen Sie die App und wählen Sie Lokaler Modus aus

3. Wählen Sie den erforderlichen WLAN-Stick aus. Wenn er nicht angezeigt wird, klicken Sie bitte auf Geräte Scannen

13:01

1、 🔚 B30002050567

4. Netzcode Einstellungen befinden sich in Wechselrichterliste

| Details Überwachung      |
|--------------------------|
| seinstellung exportieren |
| richterliste             |
|                          |
| e Details und Update     |
| Verkzeuge                |
| Überwachungsgerät        |
| loud-Verbindungstatus    |
| nd Uhrzeit 16:04         |
| hungsgerät zurücksetzen  |
| hungsgerät neu starten   |

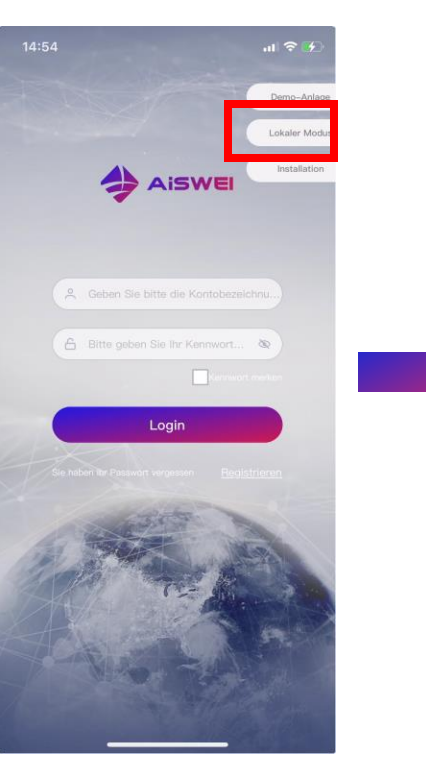

# 5. Nach Inbetriebnahme Lokaler Modus

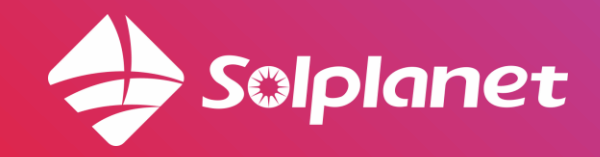

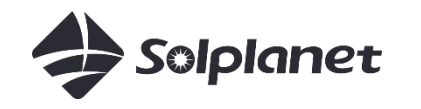

## Lokaler Modus

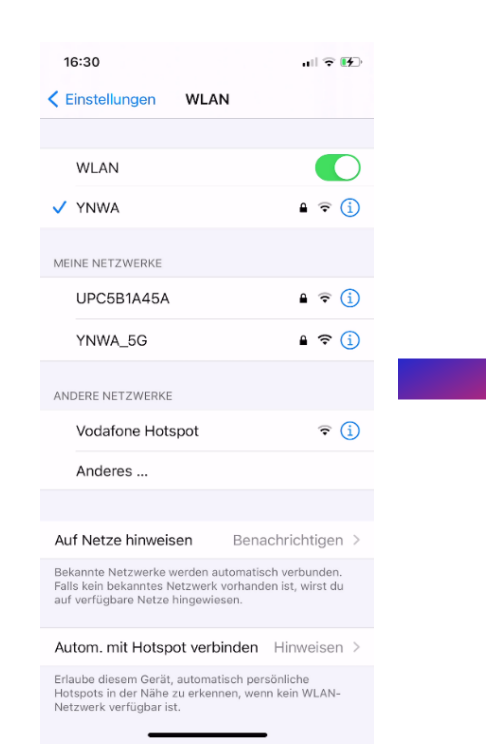

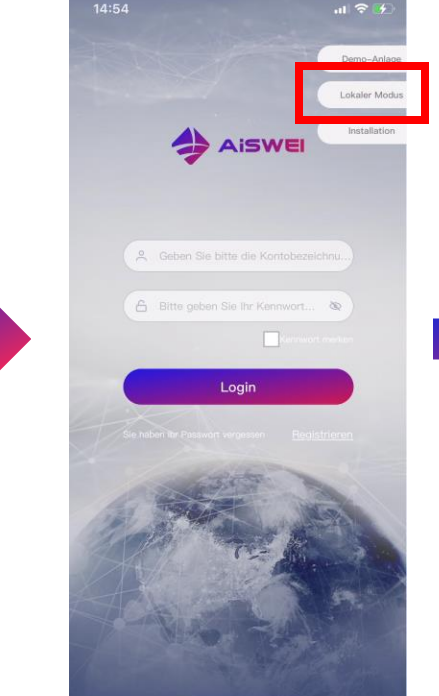

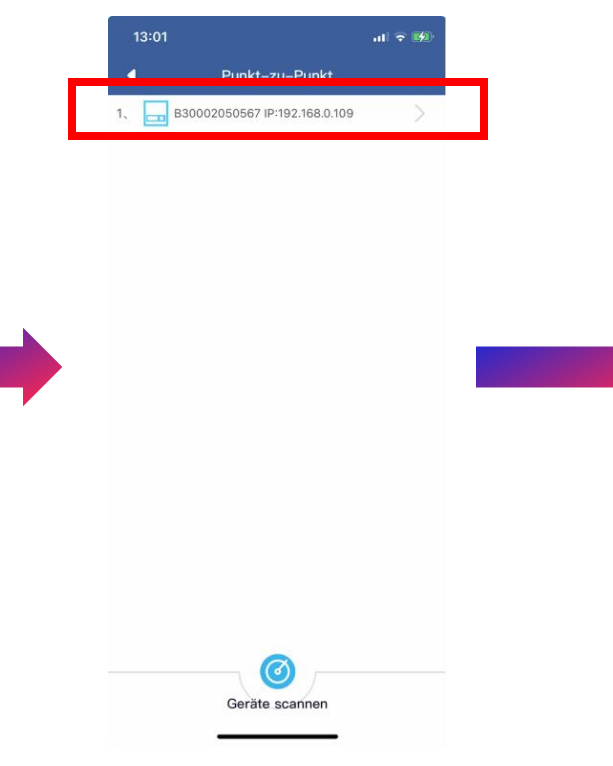

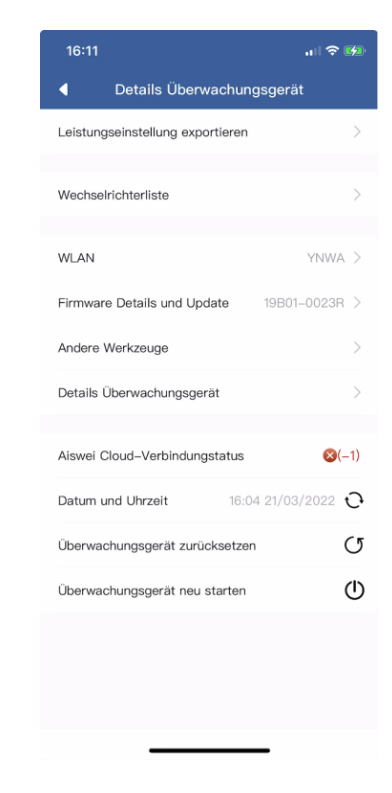

1. Verbinden Sie Ihr Endgerät mit demselben WLAN-Netzwerk, mit dem der WLAN-Stick verbunden ist

2. Öffnen Sie die App und wählen Sie Lokaler Modus aus

3. Wählen Sie den erforderlichen WLAN-Stick aus. Wenn er nicht angezeigt wird, klicken Sie bitte auf Geräte Scannen

4. Netzcode Einstellungen befinden sich in Wechselrichterliste

# 6. Alternative Inbetriebnahme

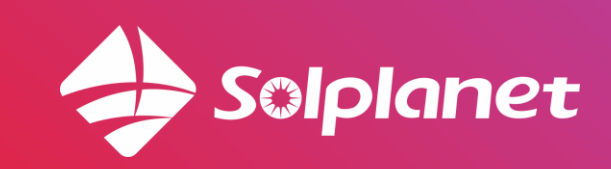

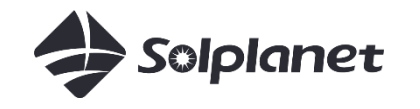

# Alternative

# Inbetriebnahme

## Wann sollte ich diese Schritte anwenden?

- Nachdem die PV Anlage angelegt ist (Abschnitt 3b.)
- der WiFi-Stick keine Verbindung zum WLAN-Router mit der Hotspot-Netzwerkkonfigurationsmethode (Abschnitt 3d.) herstellen kann
- die grüne LED am WLAN-Stick dauerhaft leuchtet (kann alle 13 Sekunden einmal blinken) und die blaue LED aus ist

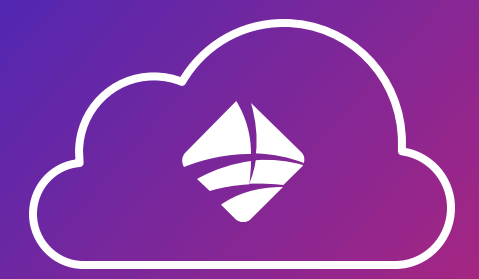

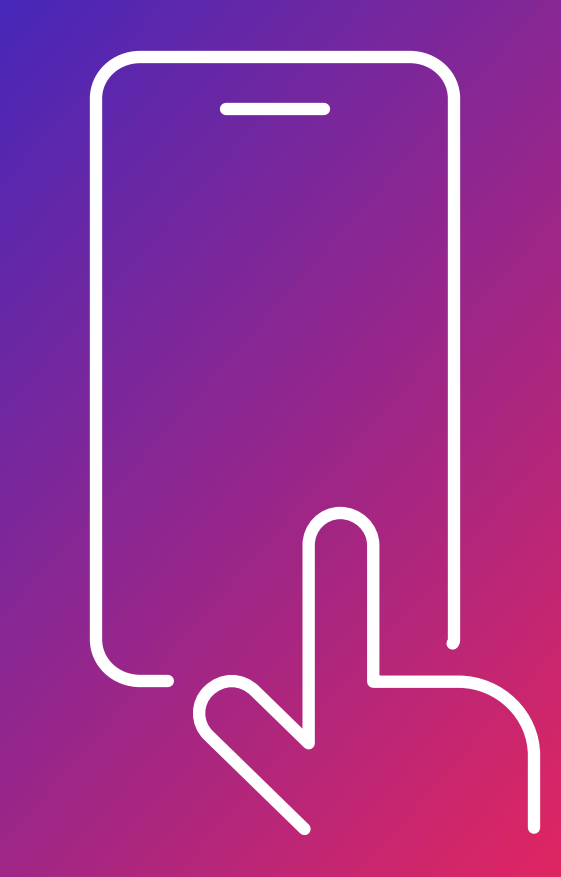

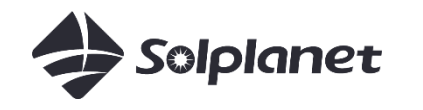

## Lokaler Modus

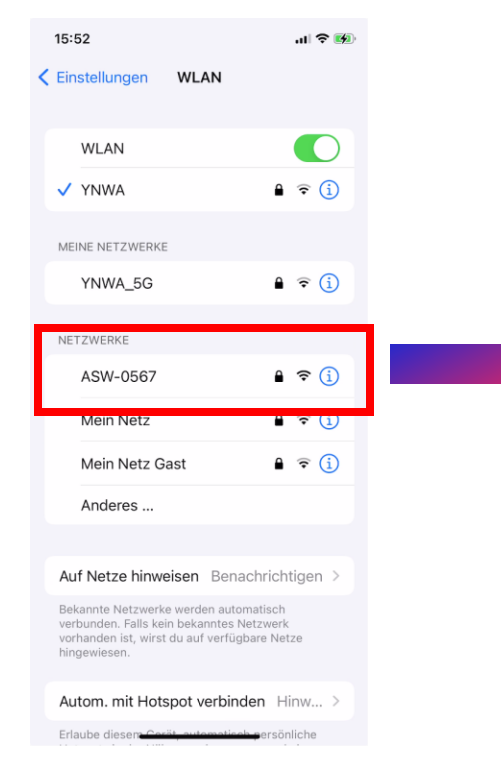

1. Wählen Sie das WLAN des Wechselrichters aus: ASW-XXXX. XXXX sind die letzten 4 Ziffern der Seriennummer des WLAN-Sticks. Das Passwort ist der Registrierungscode, Beides finden Sie auf dem Etikett des WLAN-Sticks. 2. Öffnen Sie die App und wählen Sie Lokaler Modus aus

AISWEI

Login

3. Wählen Sie den erforderlichen WLAN-Stick aus. Wenn er nicht angezeigt wird, klicken Sie bitte auf Geräte Scannen Empfehlung: Klicken sie auf Geräte Scannen

Ø

Geräte scannen

13:01

B30002050567 IP:192.168.0.109

11 2 12

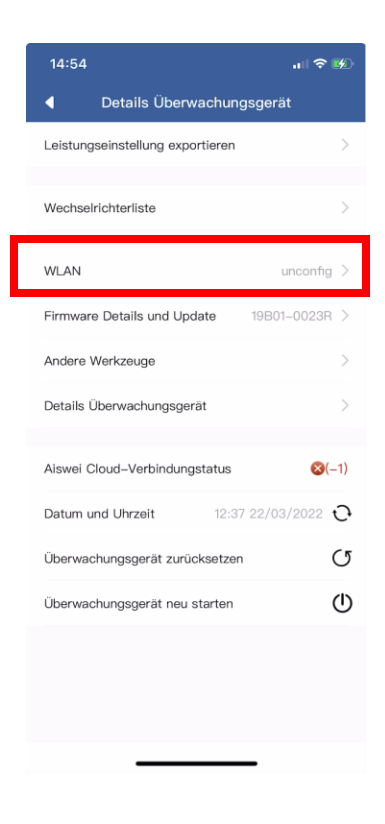

4. Wählen Sie WLAN aus

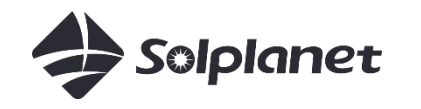

## Lokaler Modus

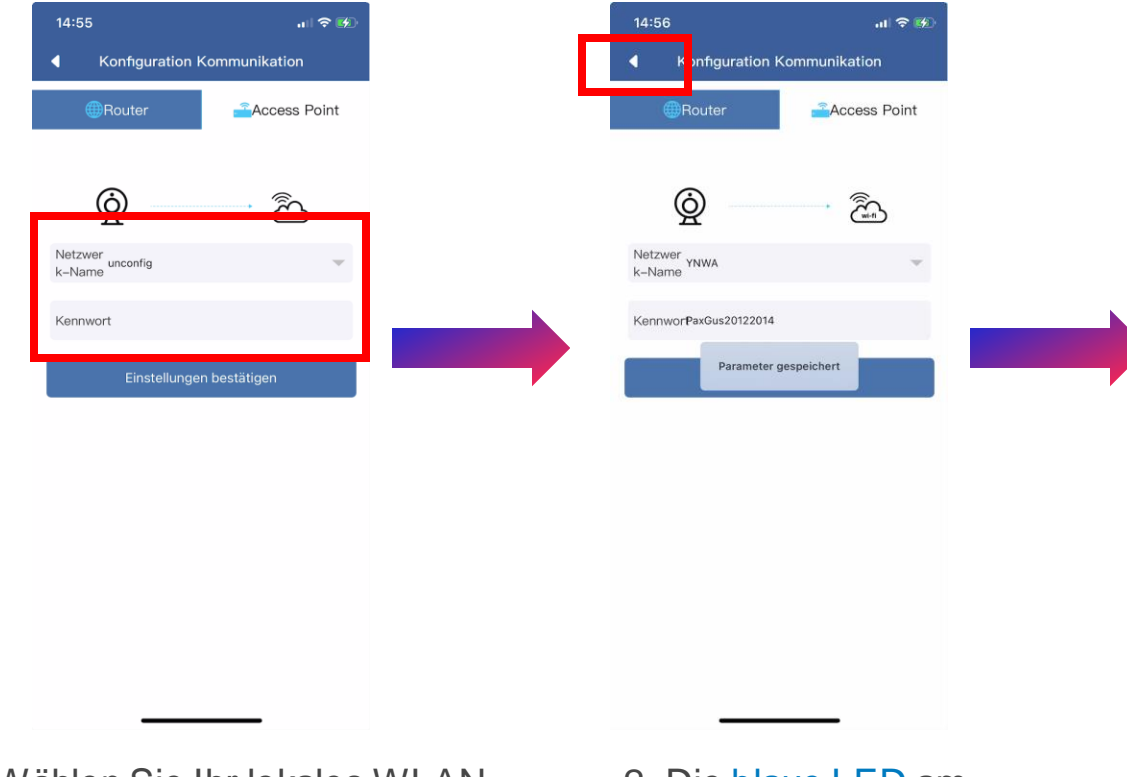

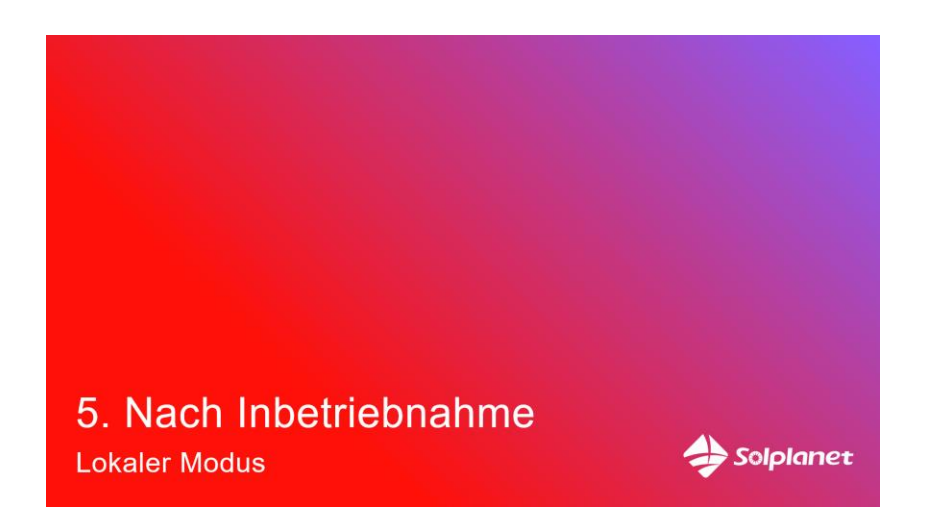

1. Wählen Sie Ihr lokales WLAN aus, geben Sie das Passwort ein und klicken Sie auf OK. Die blaue LED am WLAN-Stick sollte anfangen zu blinken.  Die blaue LED am WLAN-Stick sollte dauerhaft leuchten.
Klicken Sie auf ◄ bis Sie den Anmeldebildschirm erreichen. 3. Zur Einrichtung des Netzcodes und der Leistungsbesiehe Abschnitt 5.

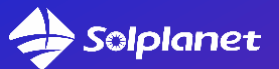

# Solarenergie für alle

## Service

T. +31 202 402 557 (DE, NL, EN) E. <u>service.eu@solplanet.net</u>

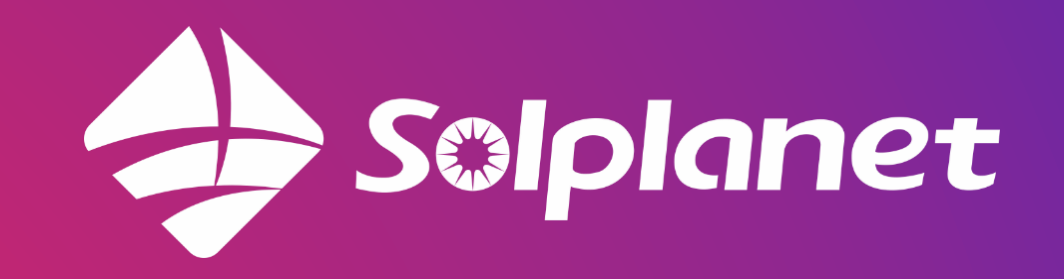